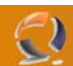

## INSTALLAZIONE E CONFIGURAZIONE WINDOWS 2003 STANDARD EDITION SU HP PROLIANT BL20p G2

Per poter interagire con la iLO del server in questione bisogna munirsi di:

- computer dotato di scheda di rete, lettore floppy e lettore cd rom
- Sistema operativo munito di Internet Explorer 6.0 e di Sun Java Virtual Machine (consigliabile la versione 1.3.1.02)
- Cavo cross per il collegamento tra il pc e la iLO
- Floppy vergini

Come prima operazione procediamo con l'aggiornamento dell'Internet Explorer. Quindi installiamo la Java Virtual Machine.

Adesso colleghiamo l'adattatore per la iLO (vedi Figura 1) al BL20p G2 quindi colleghiamo con il cavo cross la scheda di rete del nostro computer con la iLO del BL20p G2.

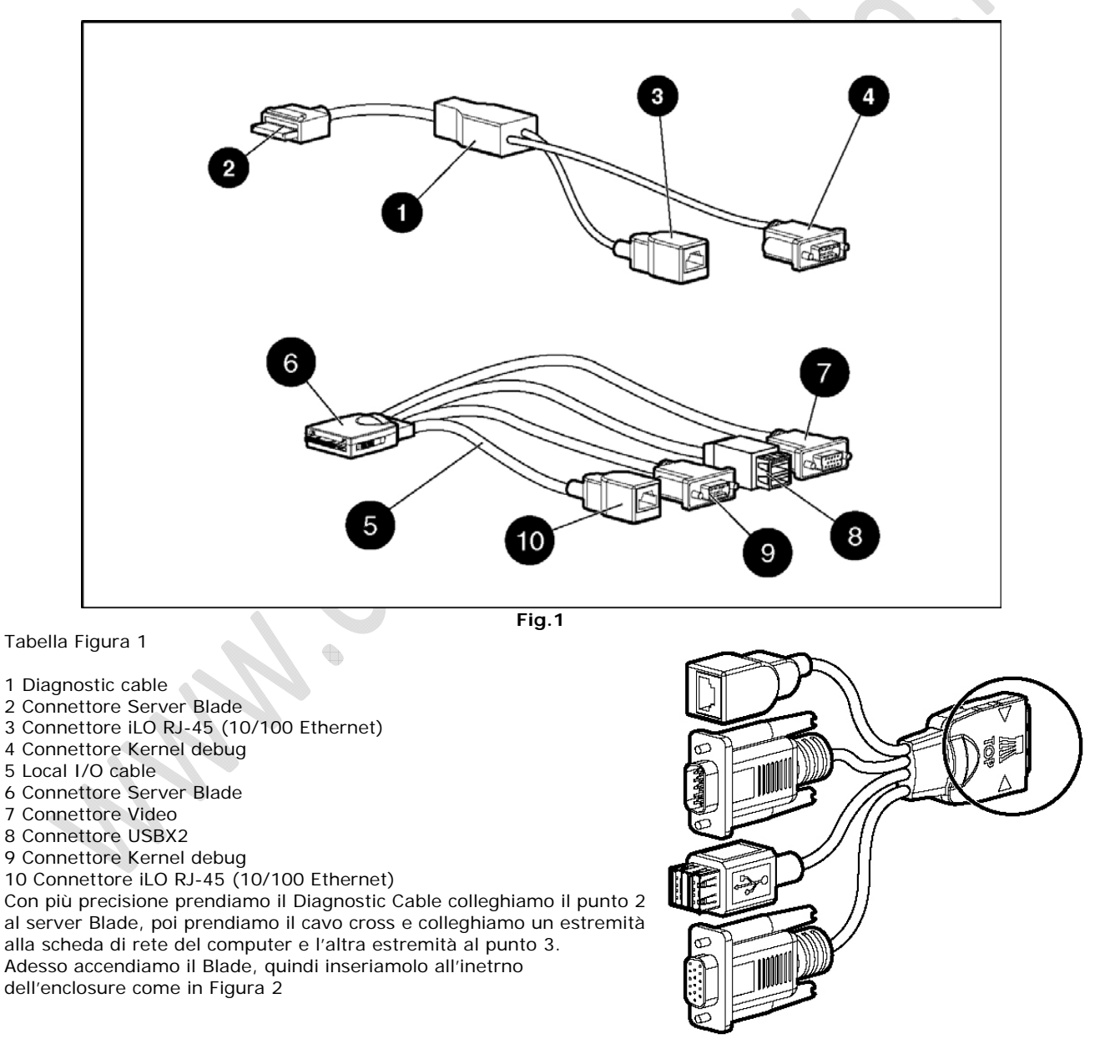

# WWW.CHIATTORAFFAELE.IT

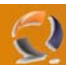

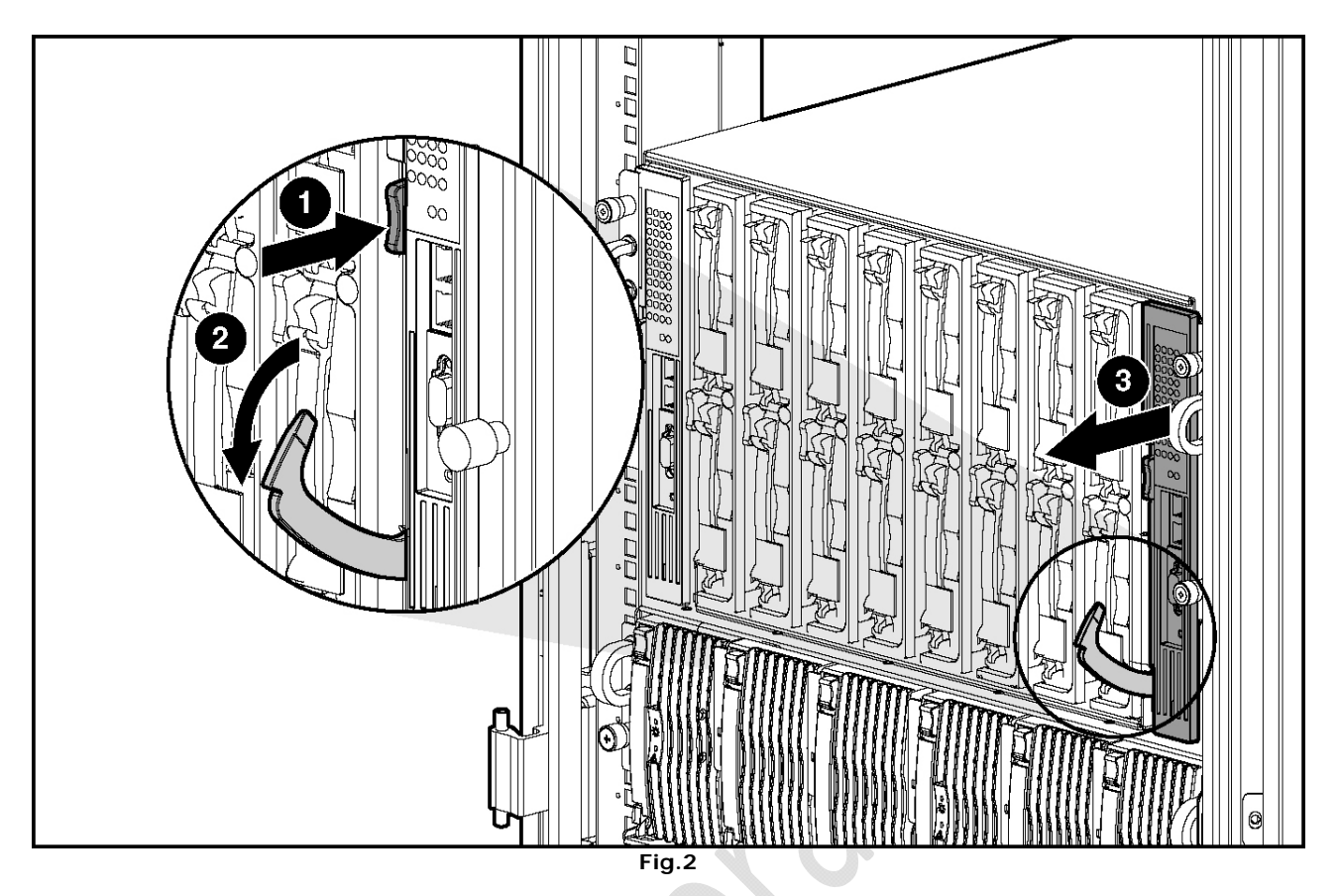

Apriamo la linguetta tiriamo il Blade verso di noi poi lo inseriamo dentro l'enclosure fino a far chiudere la linguetta. Adesso si accenderà in automatico.

Stabilito il collegamento tra il computer e il server Blade e messo in funzione il Server configuriamo l'indirizzo IP del computer.

L'indirizzo da utilizzare è 192.168.1.2 e la Subnet Mask 255.255.255.0 Ora prendiamo in considerazione il computer.

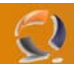

Apriamo una finestra di Internet Explorer e all'interno del campo Address scrivimo http://192.168.1.1 e clicchiamo su Invio. Si aprira la seguente schermata come in Figura 3

🔊 Integrated Lights Out: host is unnamed - Microsoft Internet Explorer . 8 × 100 Ele Edit Yiew Favorites ↓=Back • → · ③ ③ ▲ @;Search ⊕Favorites @Media ③ ⊡• @ ▼ @Go Links » Address 👸 http://192.168.1.1 IL08006MB3Z36 ILO (hn host is unnamed martedi 22 marzo 2005 12.23.09 Welcome Establishing a secure Integrated Lights Out session with host is unnamed at 192.168.1.1 Note: When the 'Security Alert' panel is displayed, you must select 'Yes' to accept the certificate to access Integrated Lights-Out. Note: 128-bit SSL is required to access iLO. Copyright 2003 Hewlett-Packard Development Company, L.P. Contains security software licensed from RSA Data Security Inc. Potions Copyright 1969, 1991, 1992 by Carnegie Melion University Derivative Work - 1996, 1998-2000 Copyright 1996, 1998-2000 The Regents of the University of California Done 👌 🔹 🔊 Internet Fig.3  $\bigcirc$ 

Dopo cinque secondi ci apparirà il seguente messaggio (Figura 4)

| Security | Aler                  | t X                                                                                                    | 1   |
|----------|-----------------------|----------------------------------------------------------------------------------------------------|-----|
| ß        | Infor<br>char<br>secu | mation you exchange with this site cannot be viewed or<br>nged by others. However, there is a problem with the site's<br>urity certificate.                                |     |
|          | ⚠                     | The security certificate was issued by a company you have<br>not chosen to trust. View the certificate to determine whether<br>you want to trust the certifying authority. |     |
|          | 0                     | The security certificate date is valid.                                                                                                    | • X |
|          | ⚠                     | The name on the security certificate is invalid or does not<br>match the name of the site                                                                                  |     |
|          | Doy                   | ou want to proceed?                                                                                                    |     |
|          |                       | Yes <u>No</u> Yiew Certificate                                                                                                    |     |
|          |                       |                                                                                                    |     |

Fig.4

Cliccare su Yes

| HP Integrated Lights-Out Login - Microsoft Internet Explorer                                                                                                    | X                                                                        |
|----------------------------------------------------------------------------------------------------|--------------------------------------------------------------------------|
| Ele Edit Yew Fgvorites Iools Help                                                                                                    | R.                                                                       |
| 4+Back • ⇒ - ② ② ③ ③ ③ ③ Bearch @ Favorites @ Media ③ ◎ - ④                                                                                                    |                                                                          |
| Agdress 截 https://192.168.1.1/login.htm                                                                                                    | v (r <sup>2</sup> Go Links »                                             |
| integrated uchts-out                                                                                                    | ×                                                                        |
| Account Login                                                                                                    |                                                                          |
| This is a private system. Do not attempt to login unless yes a<br>Any authorized or unauthorized access and use may be monitored and can result in or<br>Login Name: | e an authorized user.<br>ninal or civil prozeodion under applicable tax. |
| Password:                                                                                                    |                                                                          |
| Log In                                                                                                    |                                                                          |
|                                                                                                    |                                                                          |
| Potions Copyright 1988, 1996-2000 Copyright 1996, 1998-2000 The Regents of the University of California                                                              |                                                                          |
| Done 2                                                                                                    | 🕒 🎒 🍘 Internet                                                           |
| Fig.5                                                                                                    |                                                                          |

Inseriamo come Username Administrator e la Password la possiamo trovare sulla linguetta di carta attaccata al Blade (ES. GZK2JJEG), quindi clicchiamo su Log In. (vedi Figura 5)

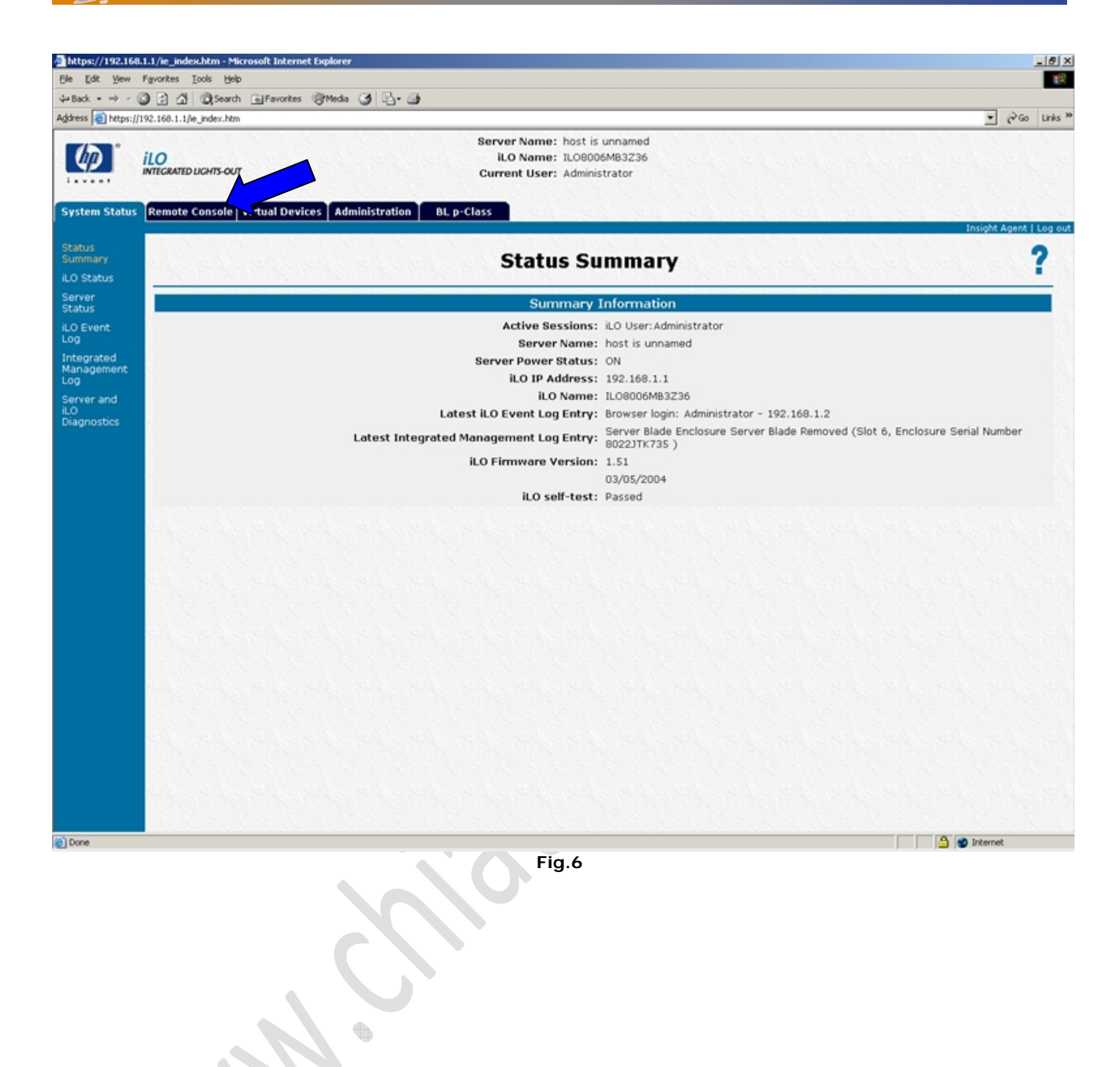

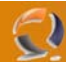

Adesso spostiamoci col cursore del mouse su Remote Console e selezioniamo Remote Console come in figura 7

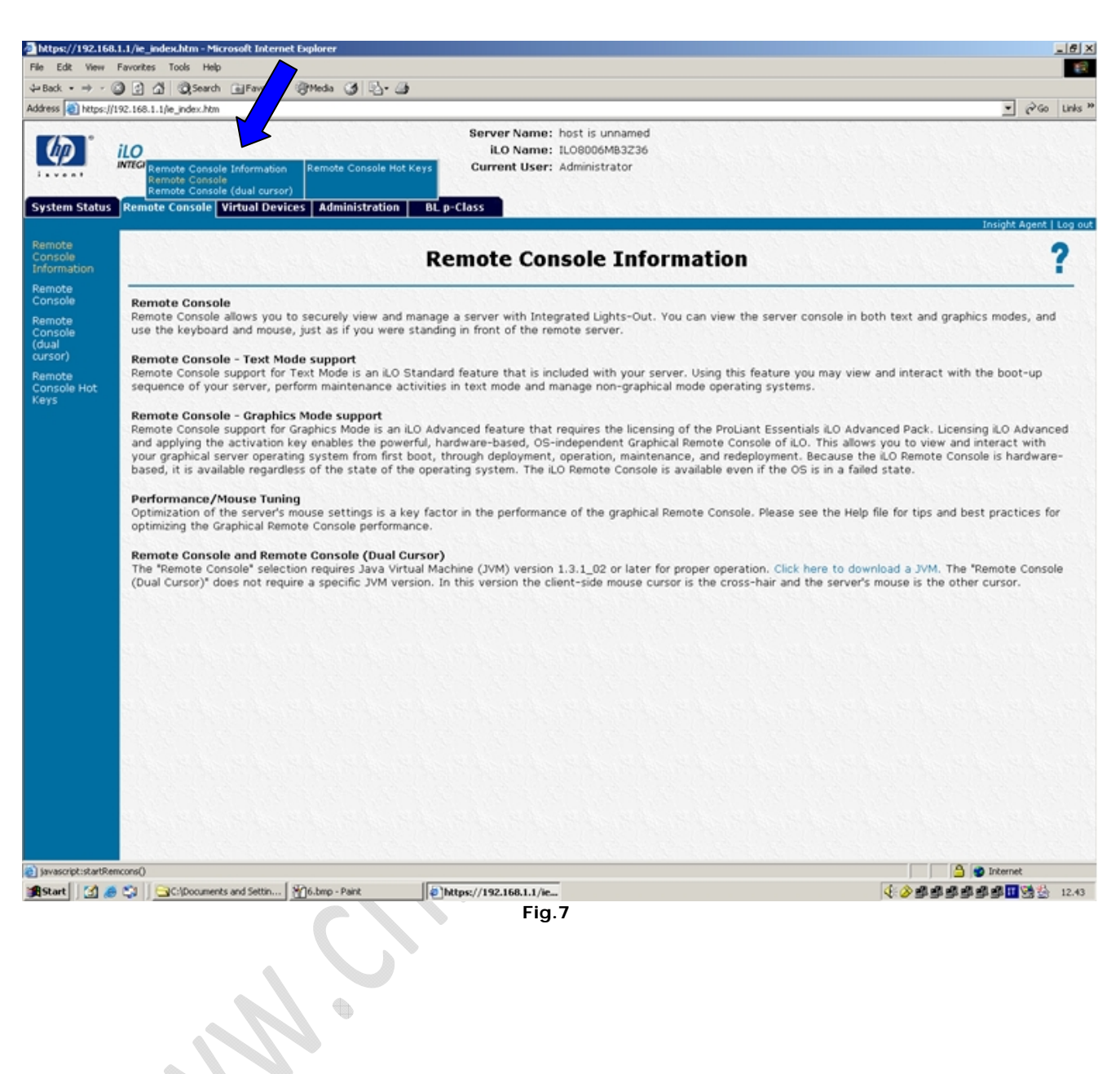

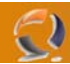

Si aprirà la seguente schermata (Figura 8)

| a sicurezza di Java Pluo-in                                                                                                    | xI                                                                                                    |  |  |  |  |
|----------------------------------------------------------------------------------------------------|----------------------------------------------------------------------------------------------------|--|--|--|--|
| Si desidera installare ed eseguire un applet firmato e distribuito da<br>"Hewlett-Packard Company"?                                                                                 | _                                                                                                    |  |  |  |  |
| Autenticità dell'autore verificata da :<br>"VeriSign, Inc.".                                                                                                    |                                                                                                    |  |  |  |  |
| Il certificato di protezione è stato rilasciato da una società attendibile.                                                                                                    |                                                                                                    |  |  |  |  |
| Il certificato di protezione è scaduto oppure non è ancora valido.                                                                                                    |                                                                                                    |  |  |  |  |
| Attenzione: "Hewlett-Packard Company" dichiara che il contenuto è<br>sicuro. Installare o visualizzare il contenuto solo se<br>"Hewlett-Packard Company" è considerato attendibile. |                                                                                                    |  |  |  |  |
| edi per questa sessione Rifiuta Concedi sempre <u>V</u> isualizza certificato                                                                                                    | Ī                                                                                                    |  |  |  |  |
| Fig.8                                                                                                    |                                                                                                    |  |  |  |  |
|                                                                                                    | si desidera installare ed eseguire un applet firmato e distribuito da<br>"Hewlett-Packard Company"?<br>Autenticità dell'autore verificata da :<br>"VeriSign, Inc.".<br>Il certificato di protezione è stato rilasciato da una società attendibile.<br>Il certificato di protezione è scaduto oppure non è ancora valido.<br>Attenzione: "Hewlett-Packard Company" dichiara che il contenuto è<br>sicuro. Installare o visualizzare il contenuto solo se<br>"Hewlett-Packard Company" è considerato attendibile.<br>di per questa sessione<br>Rifiuta<br>Concedi sempre<br>Fig.8 |  |  |  |  |

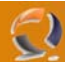

Quindi arriviamo alla seguente schermata (Figura 9)

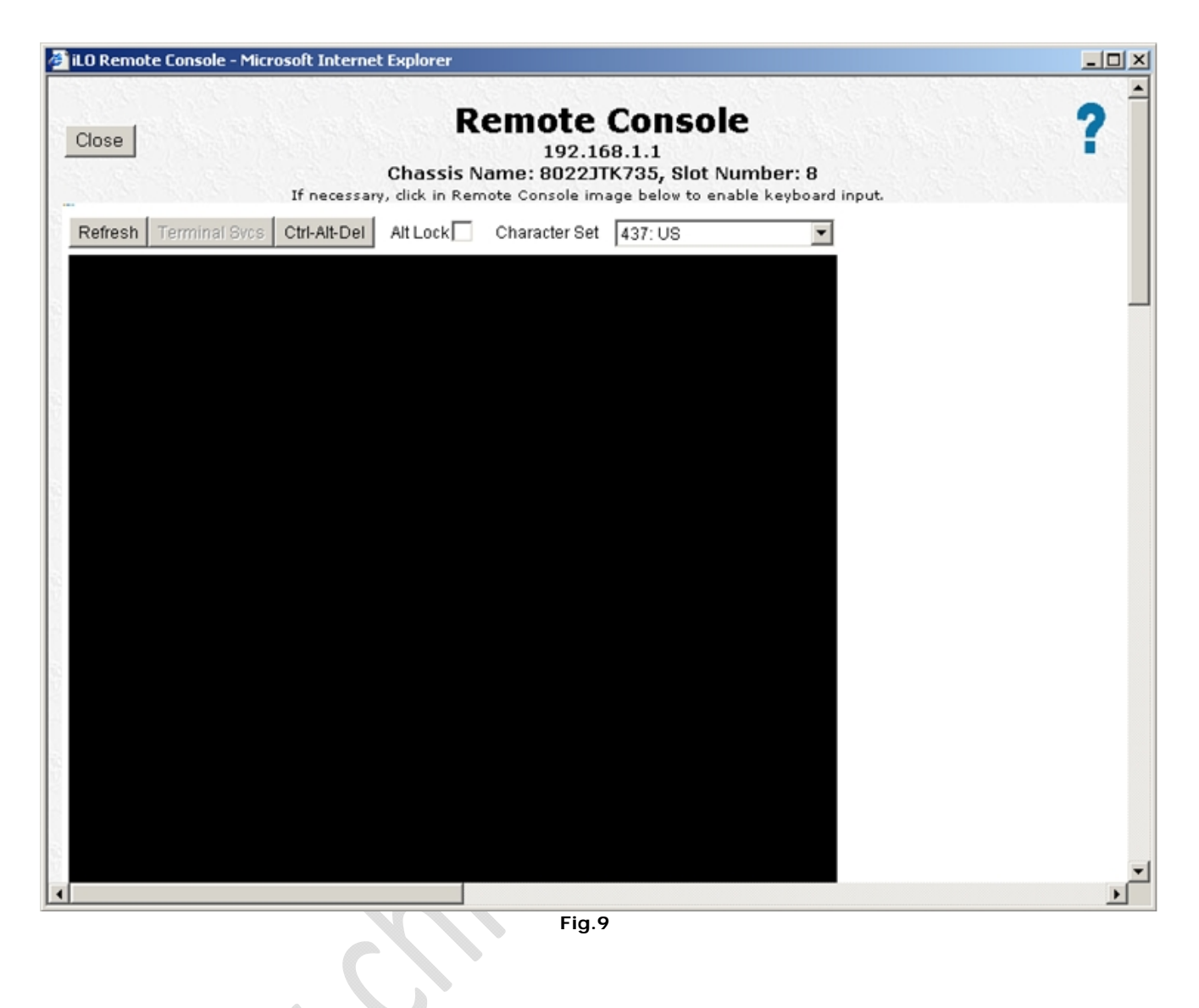

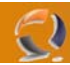

Adesso sempre all'interno della pagina della iLO spostiamoci col cursore su Virtual Devices quindi selezioniamo Virtual Power. (Figura 10)

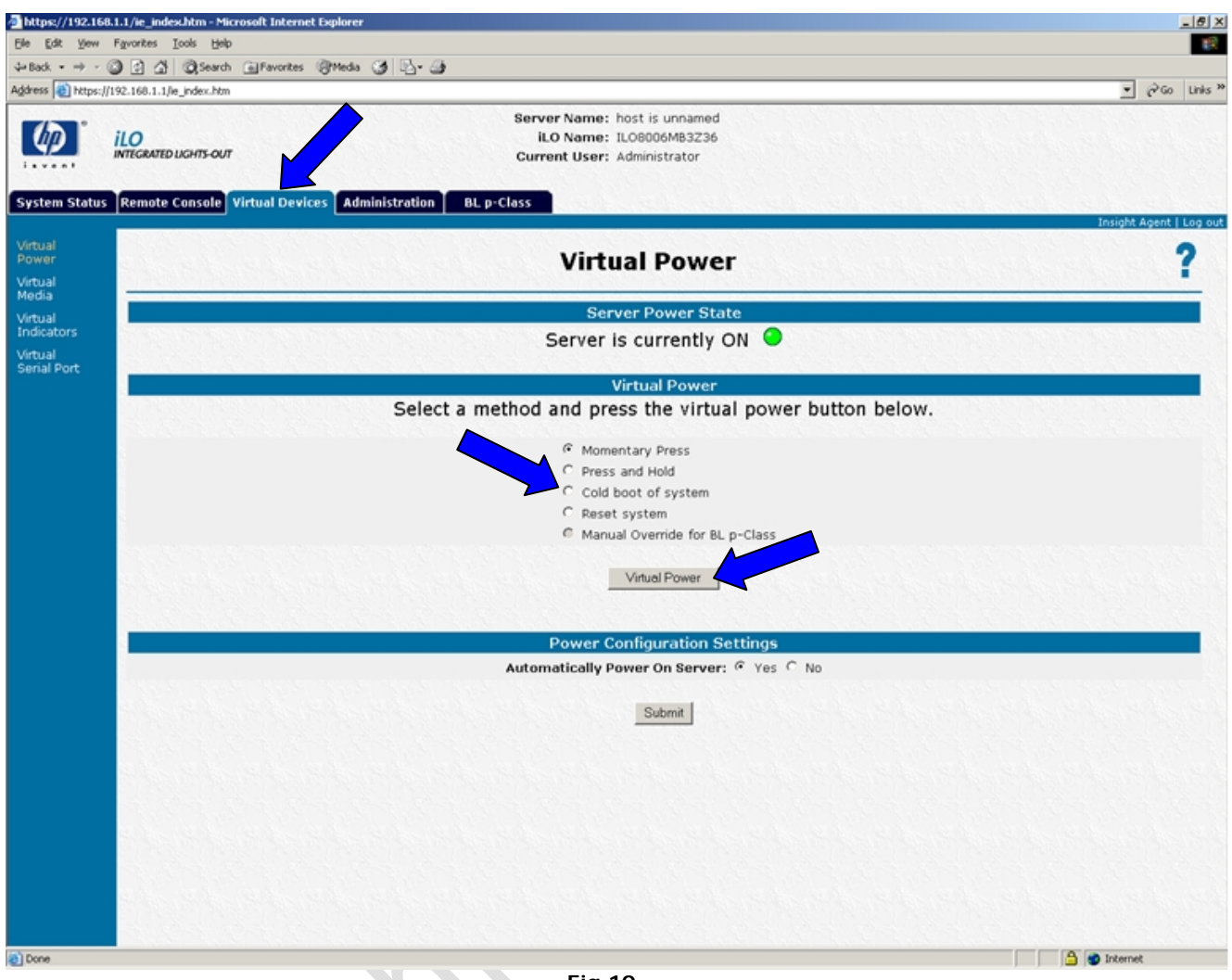

Fig.10

Quindi selezioniamo Cold boot of system e clicchiamo su Virtual Power.

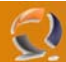

Ora se riprendiamo la finestra iLO Remote Console e notiamo che il Server si sta riavviando come in Figura 11

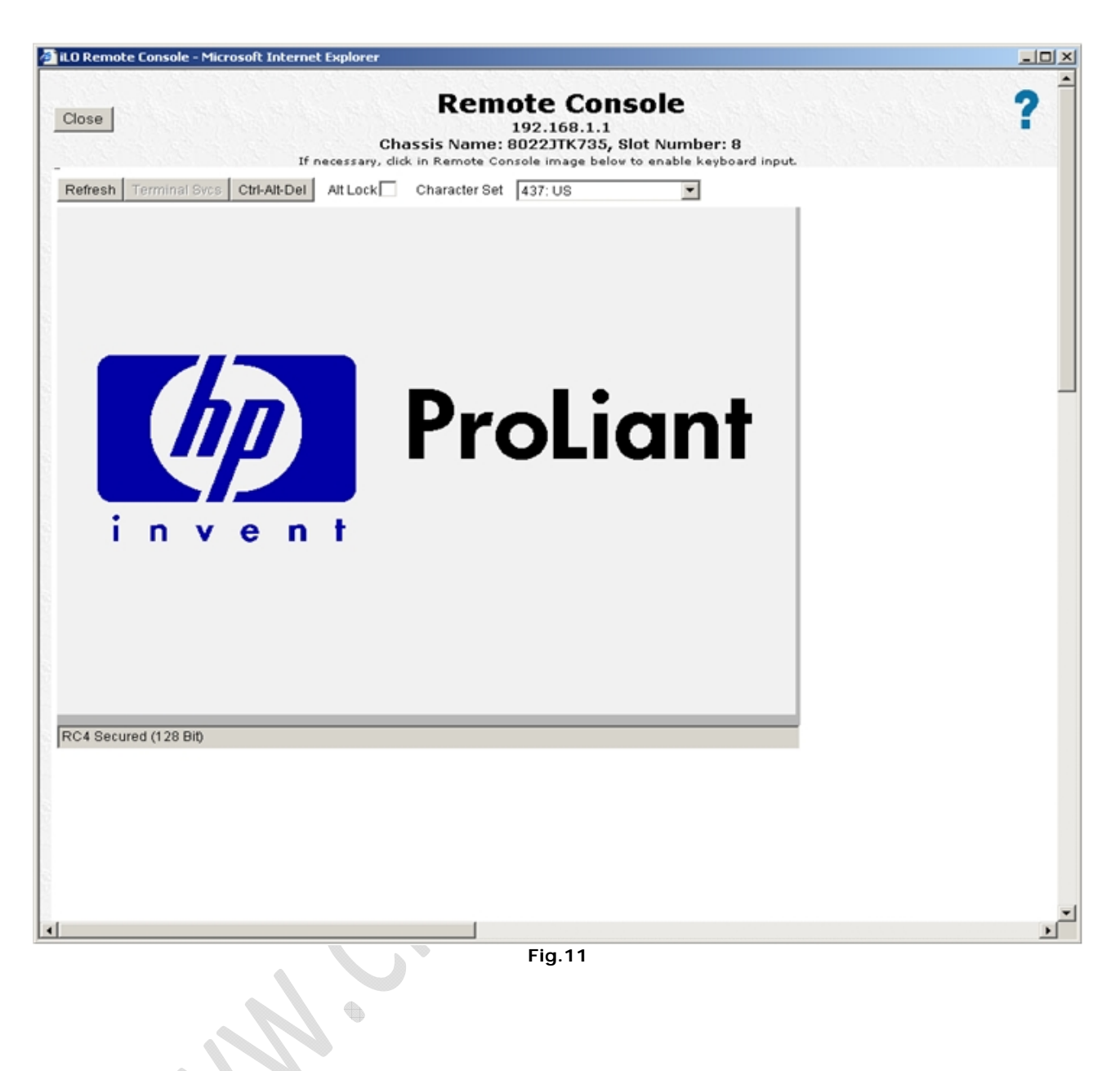

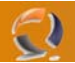

Prima di tutto aggiorniamo il BIOS.

Prendiamo un Floppy vergine e lo inseriano nel lettore del computer.

Reperiamo l'eseguibile per creare il dischetto, dovrebbe chiamarsi SP28836.exe e lanciamolo.

Si aprirà la seguente schermata (vedi Figura 12)

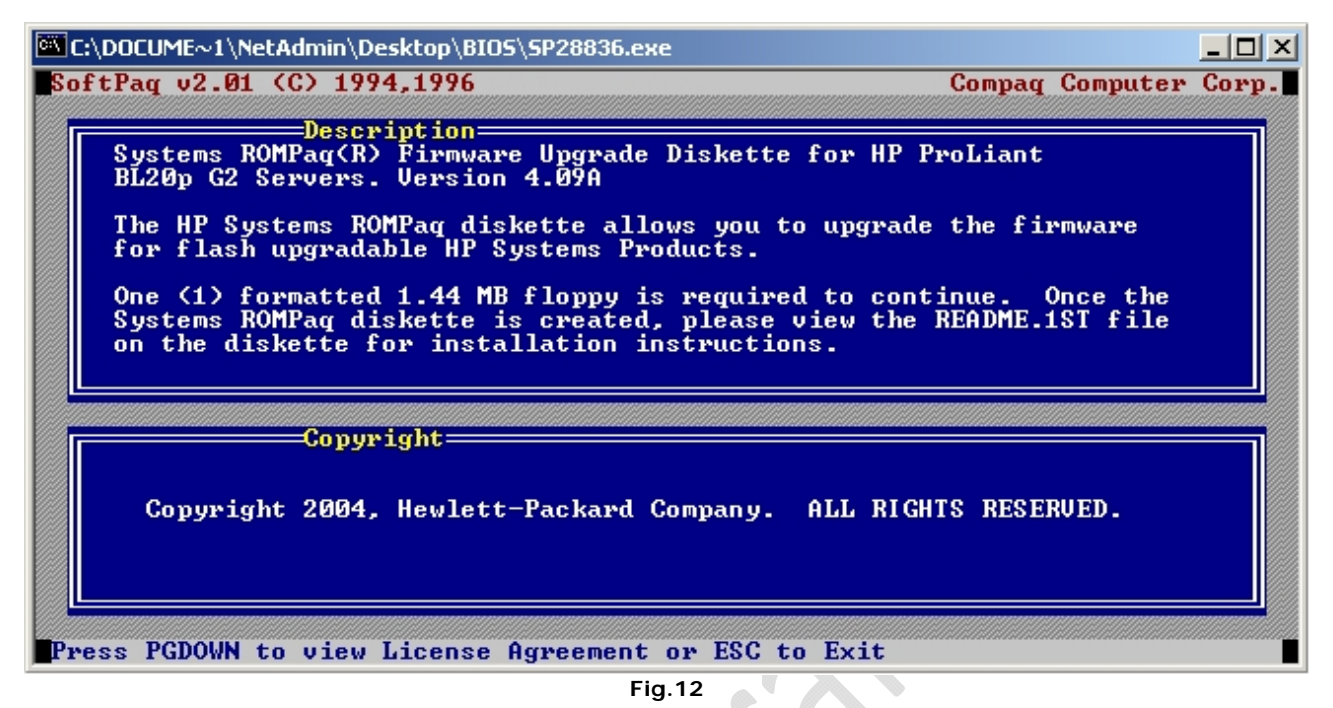

Quindi clicchiamo il tasto PAGEDOWN fino a raggiungere la seguente schermata (Figura 13), all'interno della quale dobbiamo scrivere AGREE.

| C:\DOCUME~1\NetAdmin\Desktop\BIO5\5P28836.exe                                                                                                    |                                                                        |                                                               |                      |
|----------------------------------------------------------------------------------------------------|------------------------------------------------------------------------|---------------------------------------------------------------|----------------------|
| SoftPaq v2.01 (C) 1994,1996                                                                                                    | Compaq                                                                 | Computer                                                      | Corp.                |
| License Agreement                                                                                                    |                                                                        |                                                               |                      |
| You are authorized to use, copy, and distribute this<br>The files created by this SoftPaq may be subject to<br>agreements which continue to apply. You must also r<br>the copyright notice on any copy, modification, or p<br>another program. While HP does not warrant that the<br>software will meet your specific requirements, pleas<br>should you require additional assistance. | SoftPaq<br>preexist:<br>eproduce<br>ortion ma<br>enclosed<br>e contact | file only<br>ing licens<br>and incluer<br>ged into<br>t<br>HP | y.<br>se<br>ude<br>o |
| THE ENCLOSED SOFTWARE AND ACCOMPANYING WRITTEN MATER<br>"AS IS"; WITHOUT WARRANTIES, EITHER EXPRESS OR IMPLI<br>WITHOUT LIMITATION THE IMPLIED WARRANTIES OF MERCHAN<br>FOR A PARTICULAR PURPOSE.<br>IN NO EVENT WILL HP BE LIABLE FOR ANY DAMAGES, INCLU<br>INDIRECT, LOST PROFITS, OR OTHER INCIDENTAL OR CONSE<br>ARISING OUT OF THE USE OF OR INABILITY TO USE THIS S              | IALS ARE<br>ED, INCLU<br>TABILITY<br>DING ANY<br>QUENTIAL<br>OFTWARE.  | PROVIDED<br>JDING<br>AND FITN<br>DIRECT,<br>DAMAGES           | ESS                  |
| Type AGREE to Accept Terms []  Press PAGEUP, ESC to Exit, or Type AGREE                                                                                                    |                                                                        |                                                               | ~~                   |
|                                                                                                    |                                                                        |                                                               |                      |

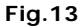

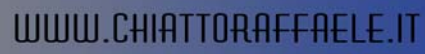

| ect C:\DOCUME~1\NetAd                                                                                                    | lmin\Desktop\B                                                                                          | IOS\SP288                           | 36.exe                   |         |          |       |      |      | _        |
|----------------------------------------------------------------------------------------------------|----------------------------------------------------------------------------------------------------|-------------------------------------|--------------------------|---------|----------|-------|------|------|----------|
| tPaq v2.01 (C) 199                                                                                                    | 94,1996                                                                                                 |                                     |                          |         | <br>Comp | aq (  | Comp | uter | Co       |
|                                                                                                    |                                                                                                    |                                     |                          |         |          |       |      |      |          |
| Stat                                                                                                    | :us                                                                                                    |                                     |                          |         |          |       |      |      |          |
| Writing to disk 1                                                                                                    |                                                                                                    |                                     |                          |         |          |       |      |      |          |
| Writing Cylinder                                                                                                    | 10 of 80_                                                                                               |                                     |                          |         |          |       |      |      |          |
|                                                                                                    |                                                                                                    |                                     |                          |         |          |       |      |      |          |
|                                                                                                    |                                                                                                    |                                     |                          |         |          |       |      |      |          |
|                                                                                                    |                                                                                                    |                                     |                          |         |          |       |      |      |          |
|                                                                                                    |                                                                                                    |                                     |                          |         |          |       |      |      |          |
|                                                                                                    |                                                                                                    |                                     |                          |         |          |       |      |      |          |
|                                                                                                    |                                                                                                    |                                     |                          |         |          |       |      |      |          |
|                                                                                                    |                                                                                                    |                                     |                          |         |          |       |      |      |          |
|                                                                                                    |                                                                                                    |                                     |                          |         |          |       |      |      |          |
|                                                                                                    |                                                                                                    | Fia.                                | .14                      |         |          |       |      |      |          |
| to punto incoriro la lottoro                                                                                                 | del Eleppy, clicc                                                                                       | Fig.                                | .14                      |         |          |       |      |      |          |
| to punto inserire la lettera                                                                                                 | a del Floppy, clicc                                                                                     | Fig.                                | .14<br>ettera <b>A</b> . |         | 0.       |       |      |      |          |
| to punto inserire la lettera                                                                                                 | a del Floppy, clicc<br>esktop\BIOS\SP                                                                   | Fig.<br>ate sulla le<br>28836.exe   | .14<br>ettera A.         | <u></u> | 0        |       |      |      | _        |
| to punto inserire la lettera<br>DOCUME~1\NetAdmin\D<br>tPag v2.01 (C) 199                                                    | a del Floppy, clico<br>esktop\BIOS\SP<br>14,1996                                                        | Fig.<br>cate sulla le<br>28836.exe  | .14<br>ettera A.         | 2       | Comp     | aq (  | Comp | uter | - Co     |
| to punto inserire la lettera<br>\DOCUME~1\NetAdmin\D<br>tPag v2.01 (C) 199                                                   | a del Floppy, clicc<br>esktop\BIO5\5P<br>?4,1996                                                        | Fig.<br>cate sulla le<br>28836.exe  | .14<br>ettera A.         | <u></u> | Comp     | aq (  | Comp | uter | - Co     |
| to punto inserire la lettera<br>\DOCUME~1\NetAdmin\D<br>tPaq v2.01 (C) 199<br>\$ta                                           | a del Floppy, clicc<br>esktop\BIOS\SP<br>14,1996<br>:us                                                 | Fig.<br>ate sulla le<br>28836.exe   | .14<br>ettera A.         |         | Comp     | aq I  | Comp | uter | -<br>Co  |
| to punto inserire la lettera<br>\DDEUME~1\NetAdmin\D<br>tPag v2.01 (C) 199<br>Stat<br>Please insert dis                      | del Floppy, clico<br>esktop\BIOS\SP<br>94,1996<br>:us<br>:us into dr                                    | Fig.<br>cate sulla le<br>228836.exe | .14<br>ettera A.         |         | Comp     | baq ( | Comp | uter | - Co     |
| to punto inserire la lettera<br>DOCUME~1\NetAdmin\D<br>tPag v2.01 (C) 199<br>Stat<br>Please insert dis<br>of type 3.5 inch.  | a del Floppy, clico<br>esktop\BIOS\SP<br>74.1996<br>74.1996<br>74.1996<br>74.1996<br>74.1996<br>74.1996 | Fig.<br>cate sulla le<br>28836.exe  | .14<br>ettera A.         |         | Comp     | aq (  | Comp | uter | -<br>Co  |
| to punto inserire la lettera<br>\DOCUME~1\NetAdmin\D<br>tPaq v2.01 (C) 199<br>Stat<br>Please insert dis<br>of type 3.5 inch, | a del Floppy, clicc<br>esktop\BIOS\SP<br>74,1996<br>:us<br>:us<br>:k 1 into dr<br>. 1.44MB              | Fig.<br>cate sulla le<br>28836.exe  | .14<br>ettera A.         |         | Comp     | baq ( | Comp | uter | <br>• Co |
| to punto inserire la lettera<br>\DOCUME~1\NetAdmin\D<br>tPag v2.01 (C) 199<br>Stat<br>Please insert dis<br>of type 3.5 inch, | del Floppy, clicc<br>esktop\BIO5\5P<br>94,1996<br>:us<br>:k 1 into dr<br>. 1.44MB                       | Fig.<br>ate sulla le<br>28836.exe   | .14<br>ettera A.         |         | Comp     | aq (  | Comp | uter | <br>Co   |
| to punto inserire la lettera<br>\DOCUME~1\NetAdmin\D<br>tPaq v2.01 (C) 199<br>Stat<br>Please insert dis<br>of type 3.5 inch, | a del Floppy, clicc<br>esktop\BIO5\5P<br>?4,1996<br>:us<br>:k 1 into dr<br>. 1.44MB                     | Fig.<br>cate sulla le<br>28836.exe  | .14<br>ettera A.         |         | Comp     | aq (  | Comp | uter | <br>- Co |
| to punto inserire la lettera<br>\DOCUME~1\NetAdmin\D<br>tPaq v2.01 (C) 199<br>Stat<br>Please insert dis<br>of type 3.5 inch, | a del Floppy, clicc<br>esktop\BIOS\SP<br>74,1996<br>:us<br>:k 1 into dr<br>. 1.44MB                     | Fig.<br>ate sulla le<br>28836.exe   | .14<br>ettera A.         |         | Comp     | baq ( | Comp | uter | <br>Co   |
| to punto inserire la lettera<br>\DOCUME~1\NetAdmin\D<br>tPag v2.01 (C) 199<br>Stat<br>Please insert dis<br>of type 3.5 inch, | a del Floppy, clico<br>esktop\BIO5\5P<br>94,1996<br>:us<br>:k 1 into dr<br>. 1.44MB                     | Fig.<br>ate sulla le<br>28836.exe   | .14<br>ettera A.         |         | Comp     | aq (  | Comp | uter | <br>≻ Co |
| to punto inserire la lettera<br>\DOCUME~1\NetAdmin\D<br>tPaq v2.01 (C) 199<br>Stat<br>Please insert dis<br>of type 3.5 inch, | a del Floppy, clicc<br>esktop\BIOS\SP<br>?4,1996<br>:us<br>sk 1 into dr<br>. 1.44MB                     | Fig.<br>cate sulla le<br>28836.exe  | .14<br>ettera A.         |         | Comp     | aq (  | Comp | uter | <br>• Co |

Fig.15

Ora inseriamo il Dischetto all'interno del lettore Floppy e clicchiamo INVIO.

| ftPaq v2.01            | (C) 1994,1996                  | Compaq | Computer | Corp |
|------------------------|--------------------------------|--------|----------|------|
| Undeda a d             | Status                         |        |          |      |
| Writing C<br>Writing ( | o alsk I<br>Cylinder 10 of 80_ |        |          |      |
|                        |                                |        |          | 127  |
|                        |                                |        |          |      |
|                        |                                |        |          |      |
|                        |                                |        |          |      |
|                        |                                |        |          |      |
|                        |                                |        |          |      |

Fig.16

Attendiamo un po di secondi per dare modo al programma di copiare i file all'interno del floppy.

Finita la copia dovremmo ottenere la seguente schermata (Figura 17)

-2)

| 🖾 Selec        | t C:\DOCUME~1\                                                                                                    | NetAdmin\Desktop\BIOS\SP28836.exe                                                                                                    |                 | <u>- 0 ×</u> |
|----------------|----------------------------------------------------------------------------------------------------|----------------------------------------------------------------------------------------------------|-----------------|--------------|
| SoftP          | 'aq v2.01 (C)                                                                                                    | > 1994,1996                                                                                                    | Compag Computer | Corp.        |
|                | er. 4.09                                                                                                    | k 1 Label<br>Rev. A                                                                                                    |                 |              |
| SFH<br>CH<br>3 | ystems ROMPa<br>irmware Upgi<br>L20p G2 Serv<br>INSERT DIS<br>COLD BOOT S<br>ORP. 1992, 2<br>P Registered<br>36843-009 | aq(R)<br>rade Diskette for the HP ProLiant<br>yer.<br>SKETTE IN DRIVE A: AND<br>SYSTEM. 1.44-M<br>2004 HP. All Rights Reserved.<br>1 U.S. Patent and Trademark Offic | :<br>IB<br>:e   |              |
|                |                                                                                                    |                                                                                                    |                 |              |
| Press          | Enter to Pi                                                                                                    | rint (LPT1) or Esc to Skip_                                                                                                    |                 |              |
|                |                                                                                                    | Fig.17                                                                                                    |                 |              |

Quindi cliccare su **ESC** per chiudere il programma.

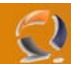

Adesso riprendiamo la finestra della iLO e sempre all'interno di Virtual Device selezioniamo Virtual Media dovrebbe aprirsi la seguente Applet Java (vedi Figura 18)

| Virtual Media: 192.168.1.1                                                     |          |
|--------------------------------------------------------------------------------|----------|
| Virtual Floppy                                                                 |          |
| Local Floppy Drive: None     Connect                                           | 、        |
| 🔿 Local Image File: Browse                                                     | ,        |
| Force read-only access                                                         |          |
|                                                                                |          |
|                                                                                |          |
| - Virtual CD-ROM                                                               |          |
|                                                                                |          |
| Local CD-ROM Drive: None 🔽 Connect                                             |          |
| Local CD-ROM Drive: None 💌 Connect                                             |          |
| Local CD-ROM Drive: None Connect                                               |          |
| Local CD-ROM Drive: None Connect Select a local drive from the list Create Dis | sk Image |

Fig.18 🔪

Qui dal menù a tendina in corrispondenza del Local Floppy Drive selezioniamo A: e clicchiamo su **Connect** dovrebbe accendersi la spia verde fino ad ottenere un risultato come quello di Figura 19

| Virtual Media - Microsoft Internet Explorer                                                                                                    |                |
|----------------------------------------------------------------------------------------------------|----------------|
| Virtual Media: 192.168.1.1                                                                                                    |                |
| -Virtual Floppy                                                                                                    |                |
| Local Floppy Drive: A:      Disconnect     Disconnect |                |
| C Local Image File: Browse                                                                                                    |                |
| Force read-only access                                                                                                    |                |
| Virtual CD-ROM                                                                                                    |                |
| Virtual Floppy Connected Crea                                                                                                    | ate Disk Image |

Fig.19

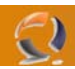

1

Adesso andiamo nella sezione **Virtual Devices** e selezioniamo **Virtual Power** . Quindi **Cold boot of system** e clicchiamo cu **Virtual Power** come in Figura 20.

| Virtual Power                                            |    |
|----------------------------------------------------------|----|
| Server Power State                                       |    |
| Server is currently ON 오                                 |    |
| Virtual Power                                            |    |
| Select a method and press the virtual power button below | Ν. |
| C Momentary Press                                        |    |
| C Press and Hold                                         |    |
| <ul> <li>Cold boot of system</li> </ul>                  |    |
| C Reset system                                           |    |
| Manual Override for BL p-Class                           |    |
| Virtual Power                                            |    |
| Power Configuration Settings                             |    |
| Automatically Power On Server: 💿 Yes 🔿 No                |    |
| Submit                                                   |    |
| Fig.20                                                   |    |
|                                                          |    |

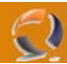

A questo punto il Server si riavvierà e partirà dal Floppy precedentemente creato fino ad arrivare alla schermata di Figura 21

| ROMPAQ or DIAG disk found, Attempting Boot From Floppy Drive (A:)<br>Starting MS-DOS                       |
|----------------------------------------------------------------------------------------------------|
|                                                                                                    |
|                                                                                                    |
|                                                                                                    |
|                                                                                                    |
|                                                                                                    |
|                                                                                                    |
|                                                                                                    |
|                                                                                                    |
| RC4 Secured (128 Bit)                                                                                      |
| Fig.21                                                                                                    |
| Welcome to ROMPAQ                                                                                          |
|                                                                                                    |
| $\bigcirc$                                                                                                 |
| ROMPAQ Firmware Upgrade Utility, Version 4.20M (R)<br>Copyright (c) Hewlett-Packard Corporation, 1994-2002 |
| System ROMPaq Firmware Upgrade Diskette for HP ProLiant<br>BL20p G2 Servers Version 4.09A                  |
| This utility reprograms the firmware or read-only memory<br>(ROM) for supported HP systems and options.    |
|                                                                                                    |
| OK = Enter                                                                                                 |
| Fig.22                                                                                                    |

Premiamo INVIO

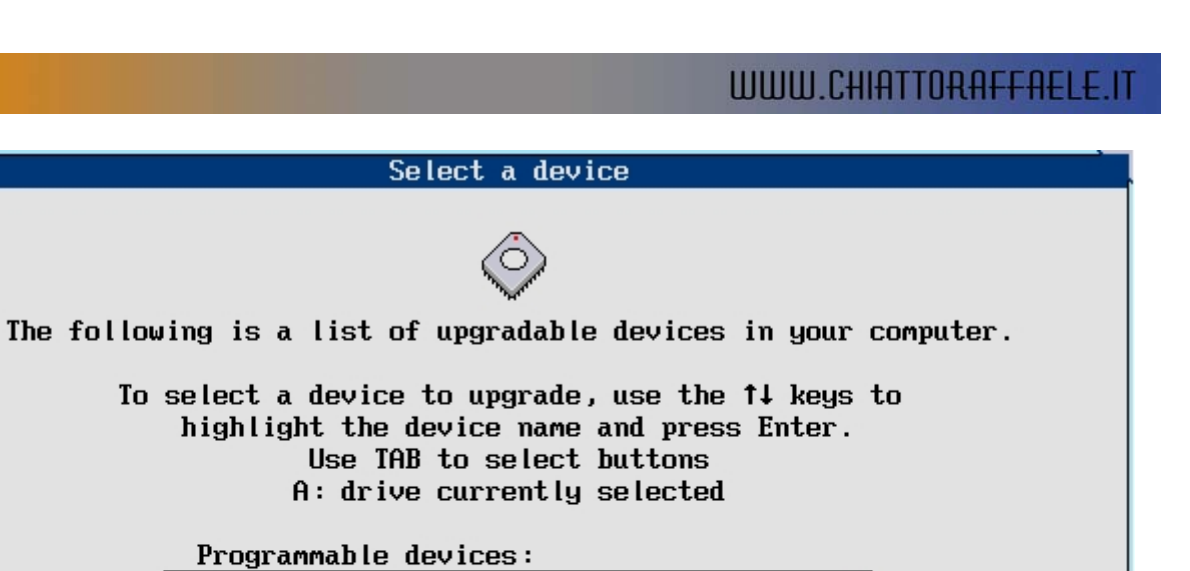

Exit = Esc

| Premiamo         | INVIO |
|------------------|-------|
| 1 I CITII al IIO |       |

-)

| remiamo INVIO | Fig.23      |  |
|---------------|-------------|--|
|               |             |  |
|               | Please wait |  |
|               |             |  |
|               |             |  |

Refresh/Change Disk

Fig.23

HP ProLiant BL20p G2

OK = Enter

Fig.24

Attendiamo un attimo

| Select an image                                                                                                    |
|----------------------------------------------------------------------------------------------------|
|                                                                                                    |
| The following is a list of the available firmware images<br>for the device you have selected. To select an image,<br>use the †↓ keys to highlight the revision and press Enter.                                                                                                    |
| Device to reprogram: HP ProLiant BL20p G2<br>Current ROM revision: 06/19/2003                                                                                                    |
| Firmware images:                                                                                                    |
| 09/16/2004 ▲                                                                                                    |
| OK = Enter<br>Cancel = Esc                                                                                                    |
| Fig.25                                                                                                    |
| Caution                                                                                                    |
| Guilt 1011.                                                                                                    |
|                                                                                                    |
|                                                                                                    |
| If you continue, your firmware will be reprogrammed.<br>Once the reprogramming of the ROM has begun, it cannot<br>be interrupted. This process will take only a few seconds.<br>Do not reboot or turn off your machine while the<br>reprogramming is in progress.                                                                                                    |
| If you continue, your firmware will be reprogrammed.<br>Once the reprogramming of the ROM has begun, it cannot<br>be interrupted. This process will take only a few seconds.<br>Do not reboot or turn off your machine while the<br>reprogramming is in progress.<br>Device to reprogram: HP ProLiant BL20p G2<br>Current ROM revision: 06/19/2003<br>Selected ROM revision: 09/16/2004                                                   |
| <pre>If you continue, your firmware will be reprogrammed.<br/>Once the reprogramming of the ROM has begun, it cannot<br/>be interrupted. This process will take only a few seconds.<br/>Do not reboot or turn off your machine while the<br/>reprogramming is in progress.</pre> Device to reprogram: HP ProLiant BL20p G2<br>Current ROM revision: 06/19/2003<br>Selected ROM revision: 09/16/2004<br><pre>OK = Enter</pre> Cancel = Esc |

Premere INVIO

 $\bigcirc$ 

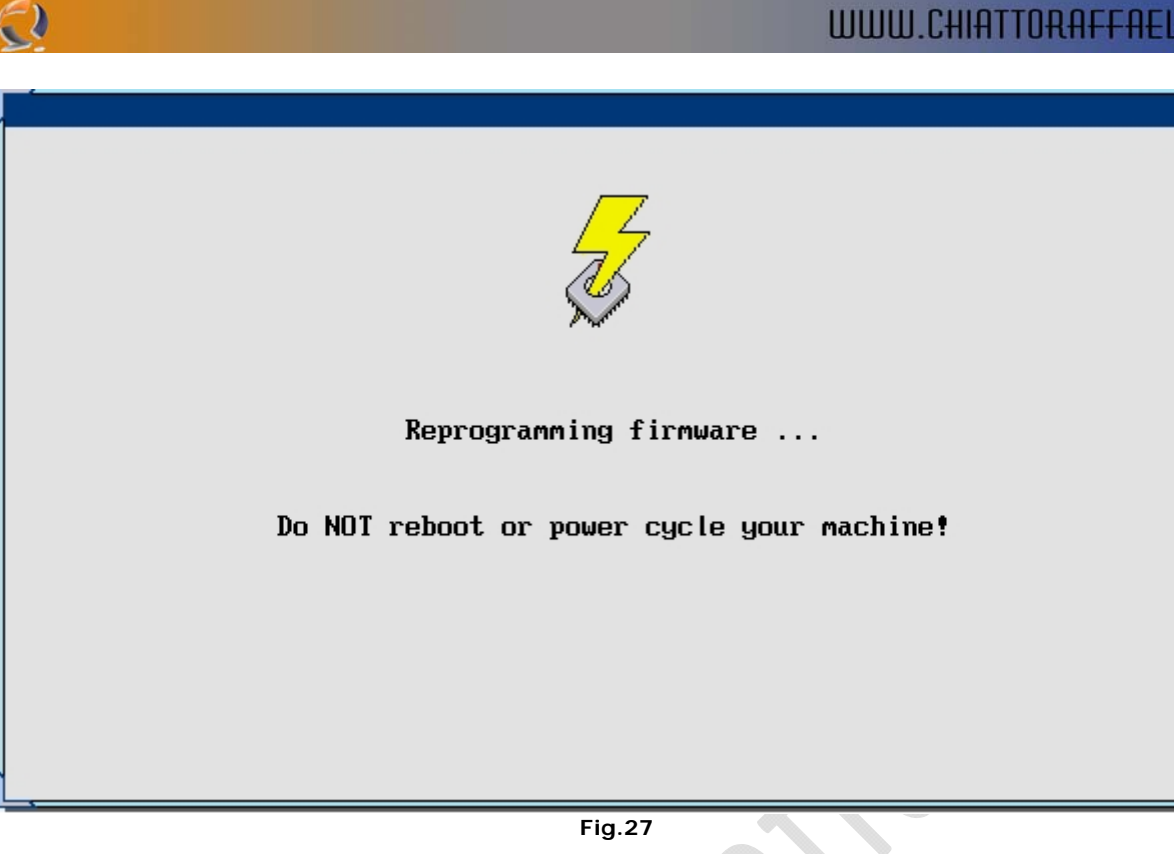

Attendere qualche minuto

**!!!ATTENZIONE!!!** Non riavviare per nessun motivo la macchina.

| Note!                                         |
|-----------------------------------------------|
| ()                                            |
| Flash Programming Completed Successfully.     |
| Reboot now for new System ROM to take effect. |
|                                               |
|                                               |
| OK = Enter                                    |

Premere INVIO

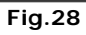

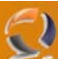

|                    | Do you want to reprogram another ROM?<br>Press ENTER to return to the device selection screen,<br>or press ESC to exit ROMPAQ. |
|--------------------|----------------------------------------------------------------------------------------------------|
| Premere <b>ESC</b> | Continue = Enter       Exit = Esc         Fig.29                                                                               |
|                    | Please remove the ROMPAQ diskette and cycle power on your system now.                                                          |
|                    |                                                                                                    |

Fig.30

Quindi togliere il dischetto dal lettore floppy e riavviare il Server andando in Virtual Devices, selezionando Virtual Power e scegliendo Cold boot of system.

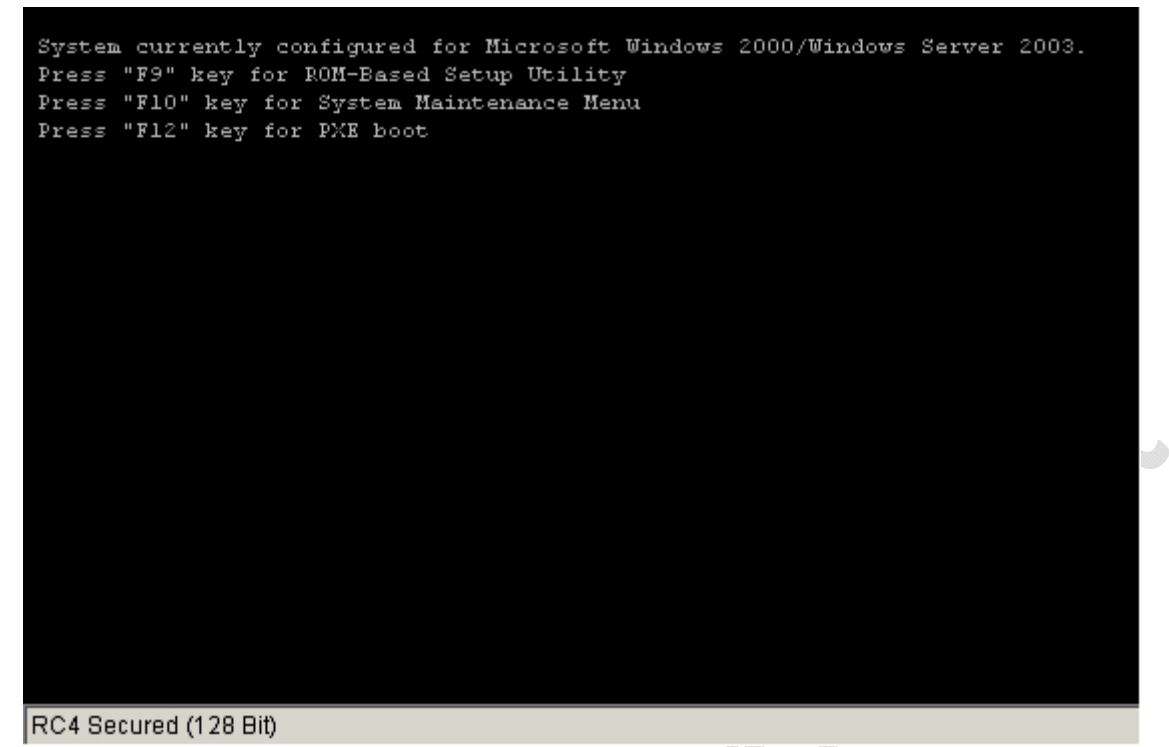

Fig.31

Premere F9 quando appare la schermata di Figura 31 per entrare nel BIOS.

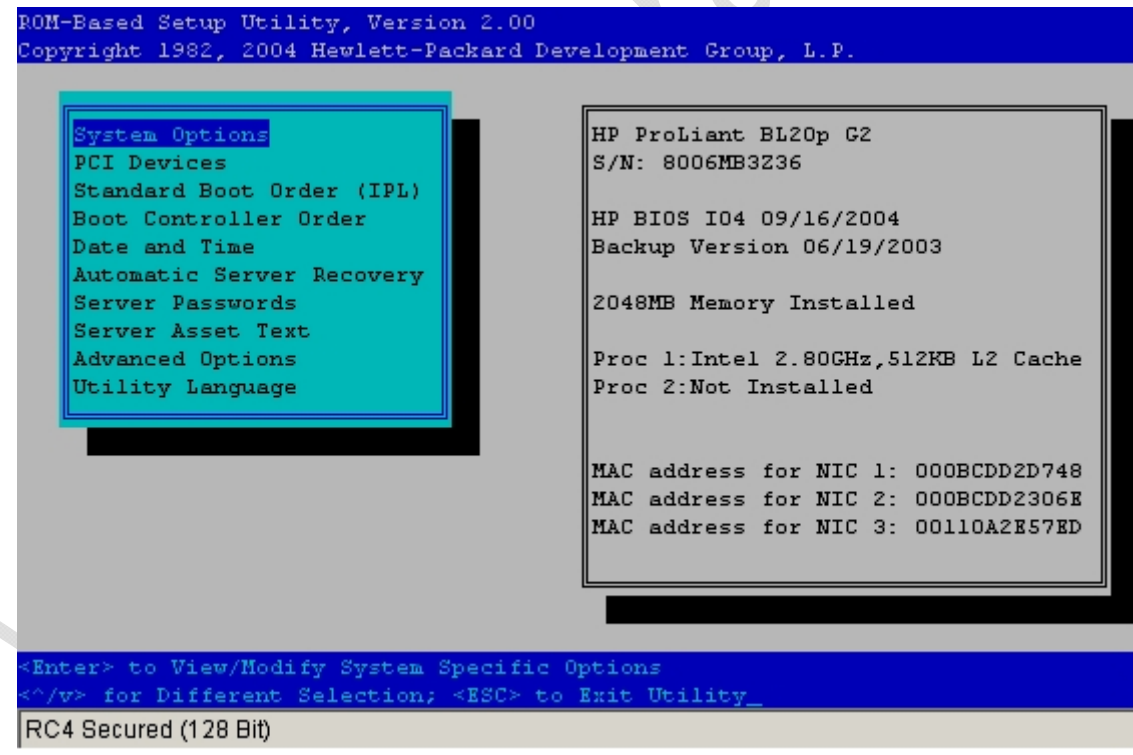

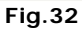

Entrati all'interno del BIOS dovremmo trovarci di fronte una schermata come quella in Figura 32. Adesso tramite le frecce spostiamoci in basso fino a selezionare **Date and Time** quindi clicchiamo **INVIO**.

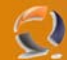

Verifichiamo la data e l'ora e se non è giusta modifichiamola come in Figura 33

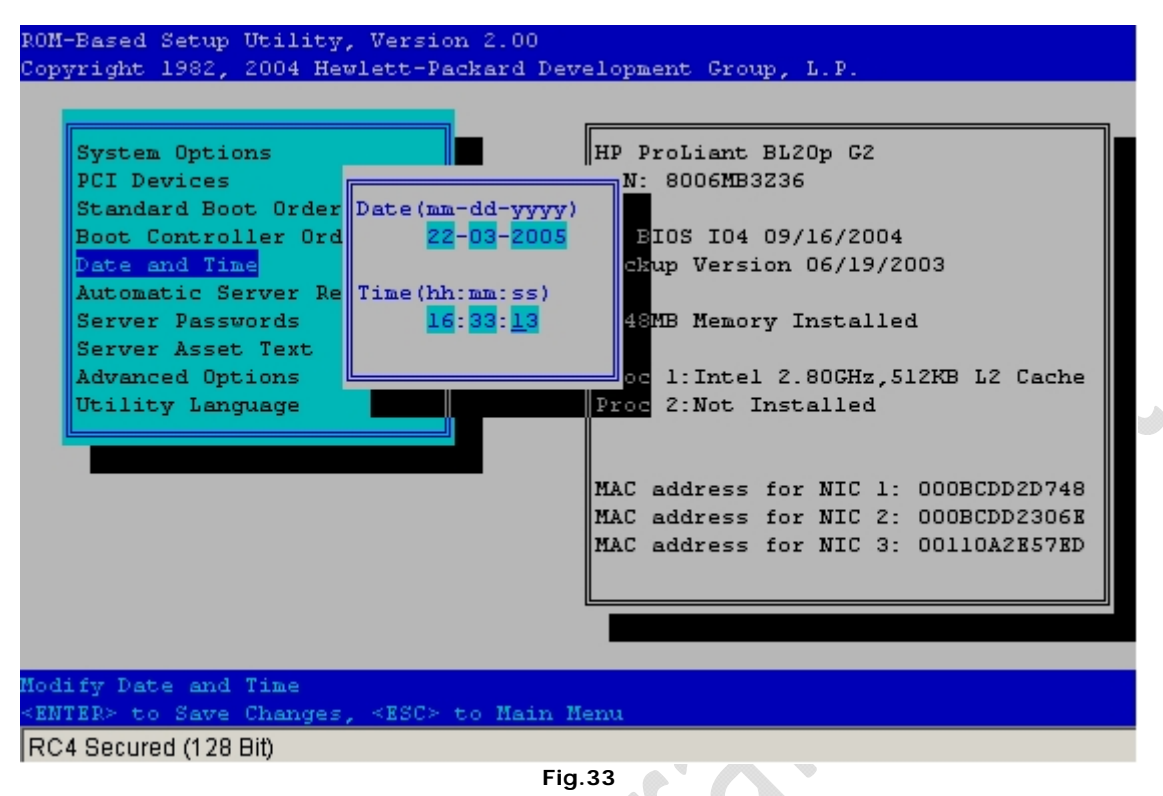

Quindi premiamo INVIO per salvare.

Spostiamoci quindi su Server Passwords e selezioniamo Set Admin Password come in Figura 34.

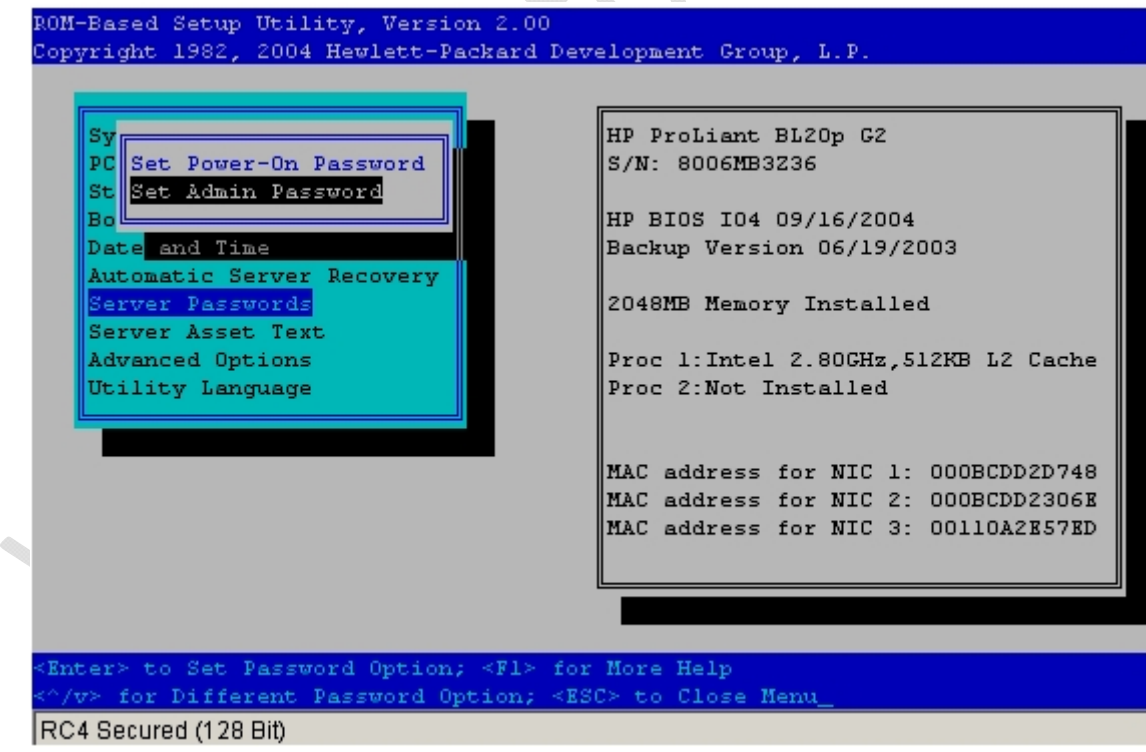

Fig.34

Scrviamo la password da noi desiderata (ci chiederà di immetterla due volte) quindi premiamo **INVIO**. Adesso per salvare e uscire basta premere **ESC** e quindi **F10** come in Figura 35.

| ROM-Based Setup Utility, Version 2<br>Copyright 1982, 2004 Hewlett-Packs                                                                                            | 2.00<br>ard Development Group, L.P.                                                                                             |
|----------------------------------------------------------------------------------------------------|----------------------------------------------------------------------------------------------------|
| System Options<br>PCI Devices<br>Standard Boot Order (IPL)<br>Boot Co<br>Date an <f10> to Confirm Exit<br/>Automat<br/>Server Passwords<br/>Server Asset Text</f10> | HP ProLiant BL20p G2<br>S/N: 8006MB3236<br>P BIOS IO4 09/16/2004<br>Utility ackup Version 06/19/2003<br>2048MB Memory Installed |
| Advanced Options<br>Utility Language<br>Current Boot Controller<br>PCI Embedded HP Smart Arra                                                                       | Proc 1:Intel 2.80GHz,512KB L2 Cache<br>Proc 2:Not Installed                                                                     |
|                                                                                                    | MAC address for NIC 2: 000BCDD2306E<br>MAC address for NIC 3: 00110A2E57ED                                                      |
| <f10> to Exit Utility<br/>Any Other Key to Return to Main Me<br/>RC4 Secured (128 Bit)</f10>                                                                        | =nu_                                                                                                    |
| aggiorniamo il firmware della il O                                                                                                    | Fig.35                                                                                                    |

-2)

Adesso aggiorniamo il firmware della iLO. Procuriamoci il driver giusto, (dovrebbe essere il file **SP26185.exe**), spostiamolo all'interno della cartella C:\Temporary e lanciamolo.

| C:\DOCUME~1\NetAdmin\Desktop\ILOFIR~1\SP26185.exe                                                       | <u> </u> |
|----------------------------------------------------------------------------------------------------|----------|
| SoftPag v2.01 (C) 1994,1996 Compag Computer (                                                           | Corp.    |
| Description<br>Firmware Upgrade for the Hewlett Packard Integrated Lights-Out<br>Management Controller. |          |
| Please view the README.1ST file for installation instructions.                                          |          |
| Copyright<br>Copyright 2001,2004 Hewlett-Packard Development Company, L.P.                              |          |
| Press PGDOWN to view License Agreement or ESC to Exit                                                   |          |

Fig.36

Premere il tasto PAGEDOWN

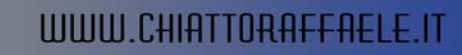

| C:\DOCUME~1\NetAdmin\Desktop\ILOFIR~1\SP26185.exe                                                                                                    |                                                                                                    |
|----------------------------------------------------------------------------------------------------|----------------------------------------------------------------------------------------------------|
| SoftPaq v2.01 (C) 1994,1996                                                                                                    | Compag Computer Corp.                                                                                                    |
| License Agreement                                                                                                    |                                                                                                    |
| You are authorized to use, copy, and dist<br>The files created by this SoftPaq may be<br>agreements which continue to apply. You<br>the copyright notice on any copy, modific<br>another program. While Hewlett-Packard d<br>enclosed software will meet your specific<br>Hewlett-Packard should you require additi<br>THE ENCLOSED SOFTWARE AND ACCOMPANYING WR<br>"AS IS"; WITHOUT WARRANTIES, EITHER EXPRE<br>WITHOUT LIMITATION THE IMPLIED WARRANTIES<br>FOR A PARTICULAR PURPOSE.<br>IN NO EVENT WILL HEWLETT-PACKARD BE LIABL<br>ANY DIRECT, INDIRECT, LOST PROFITS, OR OT<br>DAMAGES ARISING OUT OF THE USE OF OR INAB | ribute this SoftPaq file only.<br>subject to preexisting license<br>must also reproduce and include<br>ation, or portion merged into<br>oes not warrant that the<br>requirements, please contact<br>onal assistance.<br>ITTEN MATERIALS ARE PROVIDED<br>SS OR IMPLIED, INCLUDING<br>OF MERCHANTABILITY AND FITNESS<br>E FOR ANY DAMAGES, INCLUDING<br>HER INCIDENTAL OR CONSEQUENTIAL<br>ILITY TO USE THIS SOFTWARE. |
|                                                                                                    |                                                                                                    |
| Tune AGREE to Accent Terms                                                                                                    |                                                                                                    |
| Press PAGEUP ESC to Exit or Tune AGREE                                                                                                    |                                                                                                    |
| Fig.37                                                                                                    |                                                                                                    |
| Scriviamo AGREE                                                                                                    | $\mathcal{K}_{\mathcal{O}}$                                                                                                    |
| C:\DOCUME~1\NetAdmin\Desktop\ILOFIR~1\SP26185.exe                                                                                                    | _ <b>_ _ _ _ _</b>                                                                                                    |
| SoftPag v2.01 (C) 1994,1996                                                                                                    | Compaq Computer Corp.                                                                                                    |
|                                                                                                    |                                                                                                    |
| Status<br>This Softmag contains individual file(s)                                                                                                    |                                                                                                    |
| This serepa convains individual filoto,                                                                                                    |                                                                                                    |
| There are 2 file(s) using 2100698 bytes                                                                                                    |                                                                                                    |
| Current destination directory = C:\DOCUM                                                                                                    | E~1\NETADMIN\DESKTOP\ILOFIR~1                                                                                                    |
|                                                                                                    |                                                                                                    |
|                                                                                                    |                                                                                                    |
|                                                                                                    |                                                                                                    |
|                                                                                                    |                                                                                                    |
|                                                                                                    |                                                                                                    |
| Press ENTER to Continue, ESC to Exit, or TAB                                                                                                    | to change destination_                                                                                                    |
|                                                                                                    |                                                                                                    |

Premiamo INVIO

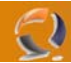

Notiamo che all'interno della cartella Temporary sono comparsi due file **ILO164.BIN** e **README.1ST**. Il file che a noi interessa è il primo.

Adesso ritorniamo alla pagina della iLO e andiamo nella sezione **Administration** e selezioniamo **Upgrade iLO Firmware** come in Figura 39.

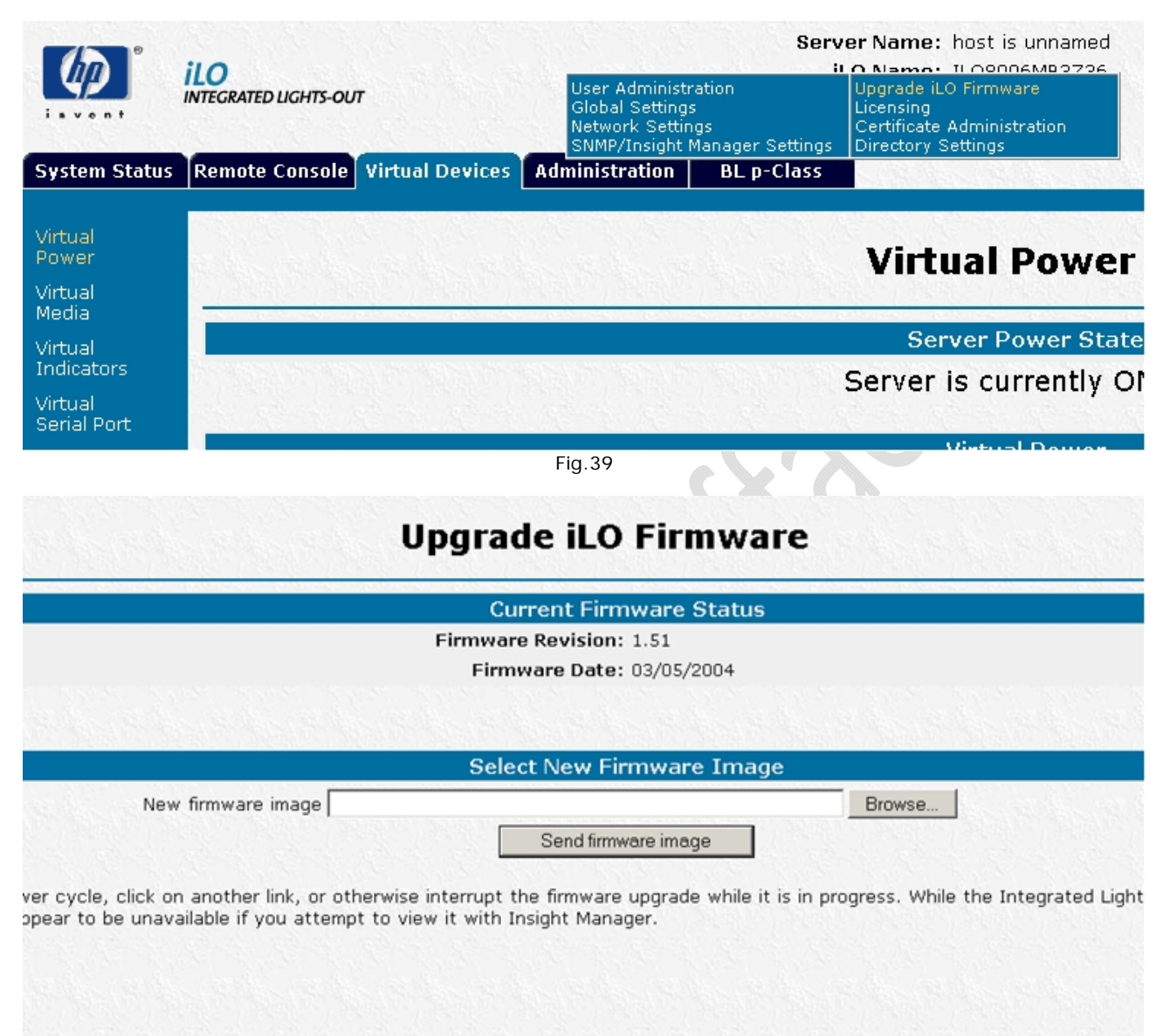

Fig.40

Adesso nella schermata di Figura 40 clicchiamo sul tasto **Browse** e andiamo a pescare il **file** .**BIN** precedentemente creato.

Quindi clicchiamo su Send Firmware Image.

Ci apparirà in alto a destra un finestra di pop up come quella di Figura 41

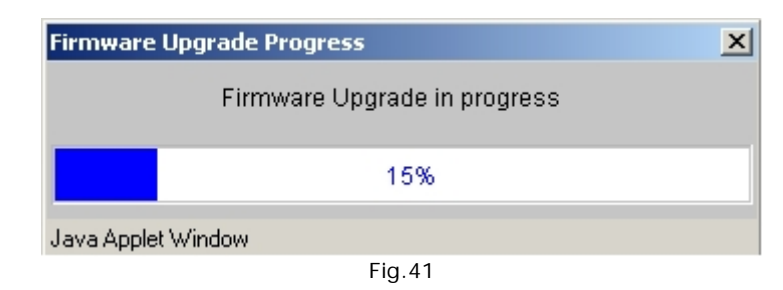

Alla fine dell'aggiornamento del firmware ci apparirà la seguente schermata con un conto alla rovescia di 60 secondi alla fine del quale verrà riavviata la iLO come mostrato in Figura 42.

### **Reset Integrated Lights-Out**

Please wait - iLO is being reset with new changes

You will automatically be redirected to the login page in 55 seconds. If an SSL error message is displayed, please restart your browser and re-login.

Fig.42

Riavviata la iLO rifacciamo il Login in inserendo Login Name e Password.

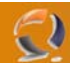

Ci troveremo di fronte a questa schermata Figura 43, quindi selezionare **Do not show setup wizard again** (come indicato dalla freccia) e cliccare su **Cancel**, quindi **OK**.

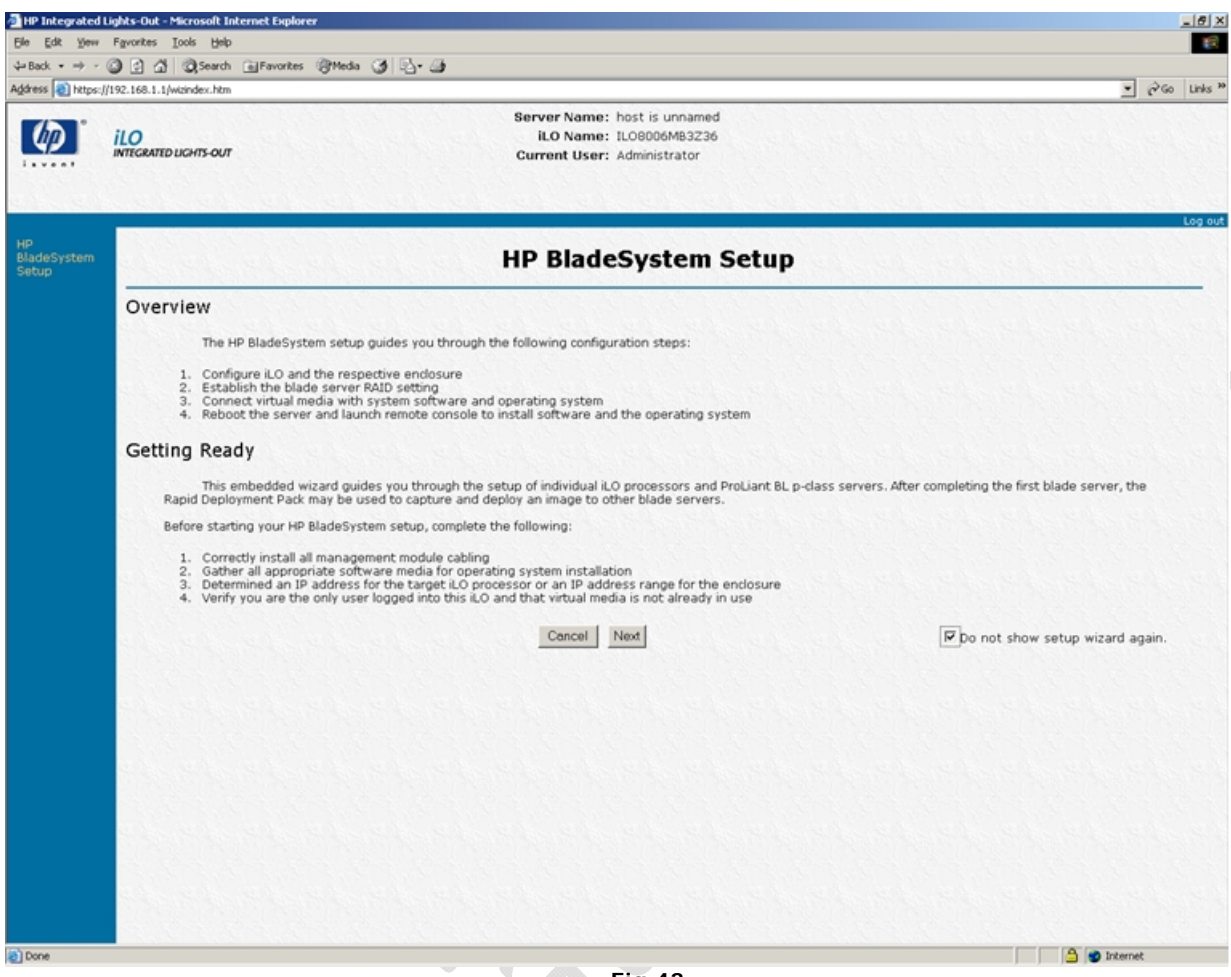

Fig.43

Apriamo la Remote Console e riavviamo il Server da Virtual Devices, Virtual Power quindi selezionare Cold Boot of system.

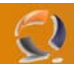

Alla schermata di Figura 44 premiamo F8 per entrare nel menù di configurazione della iLO.

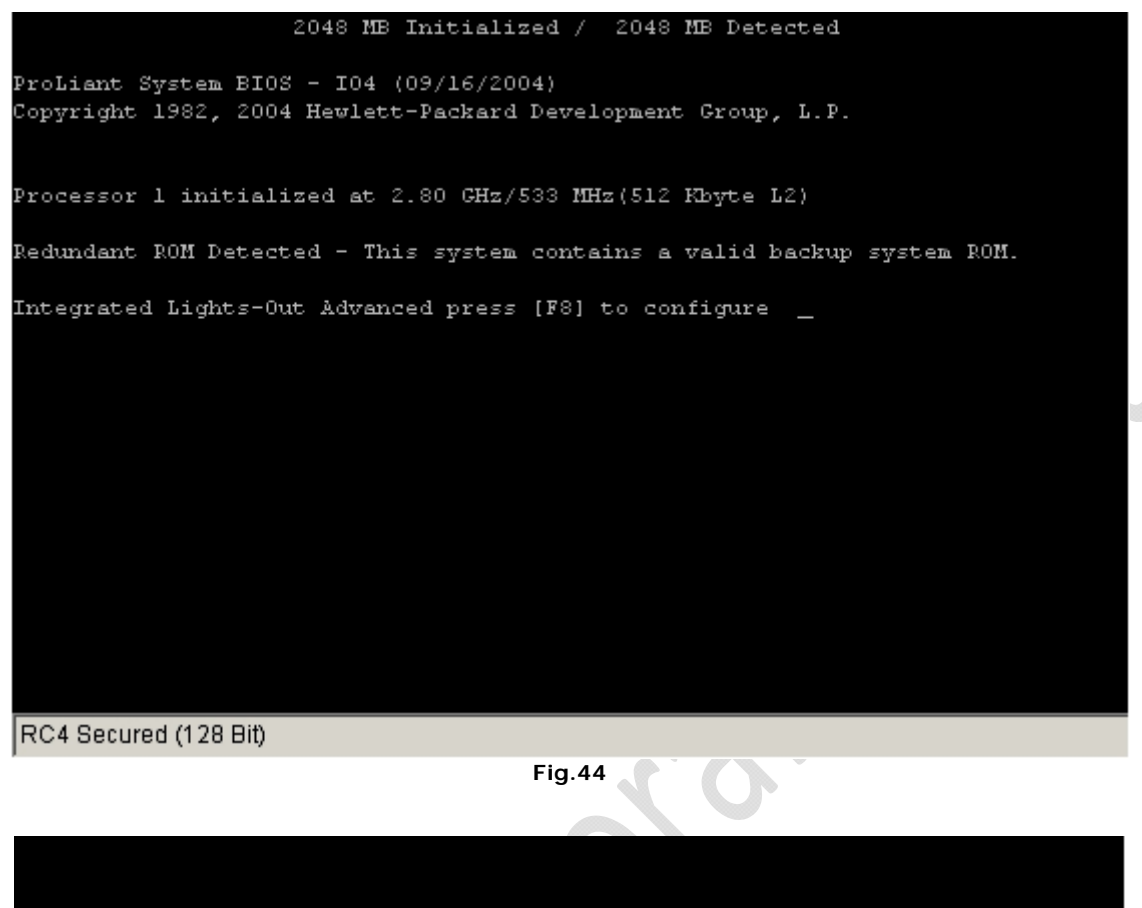

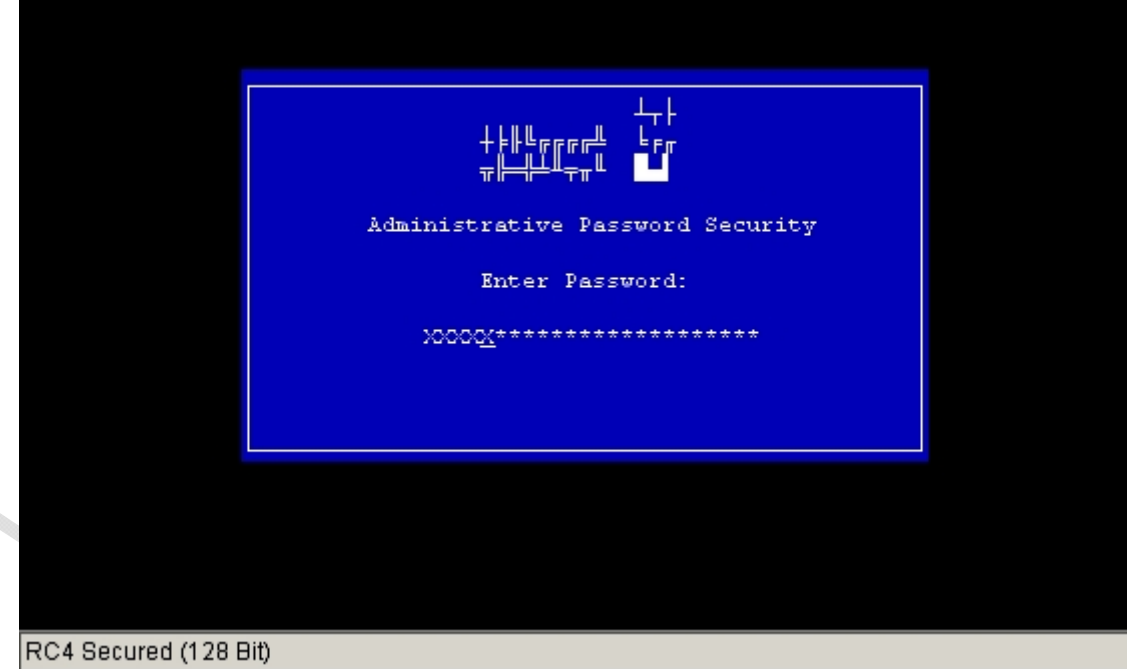

Fig.45

A questo punto ci viene chiesta la password del BIOS impostata in precedenza inseriamola e premiamo INVIO.

| _    |             |        | In       | tegrated | Lights- | -Out |      |      |
|------|-------------|--------|----------|----------|---------|------|------|------|
| File | Network     | User   | Settings | About    |         |      | <br> | <br> |
| Cat  | Defaulte    |        |          |          |         |      |      |      |
| Exit | Peraulos    |        |          |          |         |      |      |      |
|      |             |        |          |          |         |      |      |      |
|      |             |        |          |          |         |      |      |      |
|      |             |        |          |          |         |      |      |      |
|      |             |        |          |          |         |      |      |      |
|      |             |        |          |          |         |      |      |      |
|      |             |        |          |          |         |      |      |      |
|      |             |        |          |          |         |      |      |      |
|      |             |        |          |          |         |      |      |      |
|      |             |        |          |          |         |      |      |      |
|      |             |        |          |          |         |      |      |      |
|      |             |        |          |          |         |      |      |      |
|      |             |        |          |          |         |      |      |      |
|      |             |        |          |          |         |      |      |      |
|      |             |        |          |          |         |      |      |      |
|      |             |        |          |          |         |      |      |      |
| eady | 7.          |        |          |          |         |      |      |      |
| C4 S | ecured (128 | 3 Bit) |          |          |         |      |      |      |

Fig.46

Premiamo INVIO per settare la iLO di default.

-2)

|       |             |        | In       | tegrated | Lights-Out   |      |   |
|-------|-------------|--------|----------|----------|--------------|------|---|
| File  | Network     | User   | Settings | About    |              |      |   |
|       |             |        |          |          |              |      |   |
|       |             |        |          |          |              |      |   |
|       |             |        |          |          |              |      |   |
|       |             |        |          |          |              |      |   |
|       |             |        |          |          |              |      |   |
|       |             |        |          |          |              |      |   |
|       |             |        | Confir   | mation-  |              |      |   |
|       |             |        | sec      | CO TACCO | ry defaults? |      |   |
|       |             |        | [F10]=0  | к        | [ESC]=Cancel |      |   |
|       |             |        |          |          |              |      |   |
|       |             |        |          |          |              |      |   |
|       |             |        |          |          |              |      |   |
|       |             |        |          |          |              |      |   |
|       |             |        |          |          |              |      |   |
|       |             |        |          |          |              |      |   |
|       |             |        |          |          |              |      |   |
|       |             |        |          |          |              |      |   |
| RC4 S | ecured (128 | l Bit) |          |          |              | <br> | _ |

Fig.47

Quindi premiamo F10 per confermare.

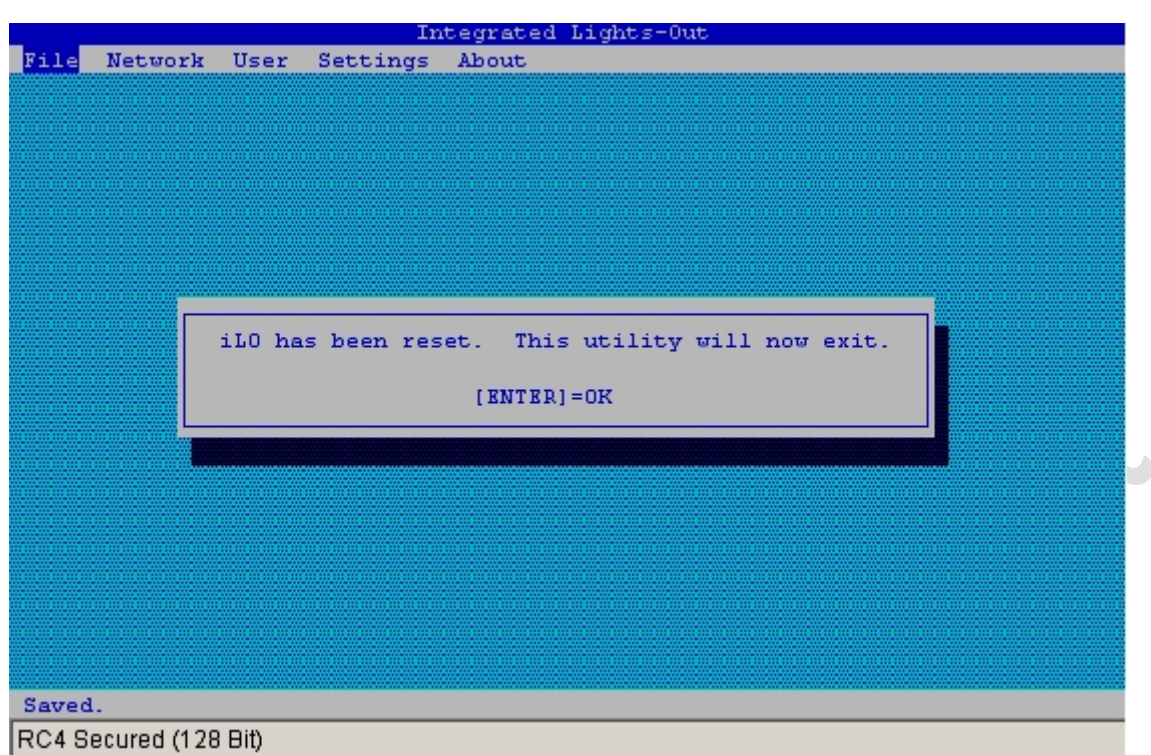

Fig.48

Quindi premere INVIO per uscire.

-)

Adesso passiamo alla configurazione della iLO, quindi ritorniamo alla pagina web della iLO e spostiamo il cursore del mouse sulla sezione Administrator quindi selezioniamo User Administrator come in Figura 49

| ( <b>)</b>                                                                           | iLO<br>INTEGRATED LIGHTS-OUT   | Server Name: host is unnamed                                          |                                        |                                                                                       |  |  |
|--------------------------------------------------------------------------------------|--------------------------------|-----------------------------------------------------------------------|----------------------------------------|---------------------------------------------------------------------------------------|--|--|
|                                                                                      |                                | User Administr<br>Global Setting:<br>Network Settin<br>SNMP/Insight I | ration<br>s<br>Igs<br>Manager Settings | Upgrade iLO Firmware<br>Licensing<br>Certificate Administration<br>Directory Settings |  |  |
| System Status                                                                        | Remote Console Virtual Devices | Administration                                                        | BL p-Class                             | S. Bolas, Bolas, Bolas                                                                |  |  |
| Remote<br>Console<br>Information<br>Remote<br>Console<br>Console<br>(dual<br>cursor) |                                | Гhe Remote                                                            | Console sc                             | Remote Console                                                                        |  |  |
| Remote                                                                               |                                | Fig 40                                                                |                                        |                                                                                       |  |  |
|                                                                                      |                                | FIQ.49                                                                |                                        |                                                                                       |  |  |

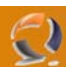

A questo punto clicchiamo su View/Modify come raffigurato in Figura 50

|                                         | ect a user                             |
|-----------------------------------------|----------------------------------------|
| Adm                                     | inistrator                             |
| Select an ope                           | eration to perform                     |
| View/Modify                             | / Delete Add                           |
| NO TRANSPORT OF A CONTRACTOR            |                                        |
|                                         |                                        |
| F                                       | ig.50                                  |
|                                         |                                        |
| Modify                                  | User                                   |
|                                         |                                        |
| User Se                                 | ettings                                |
| User Name                               | Administrator                          |
| Login Name                              | Administrator                          |
| Password                                | 30000000000000000000000000000000000000 |
| Confirm Password                        |                                        |
| Administer User Accounts                | • Yes C No                             |
| Remote Console Access                   | • Yes C No                             |
| Virtual Power and Reset                 | ⊙ Yes ⊂ No                             |
|                                         | ⊙ Yes ⊂ No                             |
| Virtual Media                           | ⊙ Yes ○ No                             |
| Virtual Media<br>Configure iLO Settings |                                        |
| Virtual Media<br>Configure iLO Settings |                                        |

A questo punto inseriamo una password a nostro piacimento all'interno dei campi Password e Confirm Password quindi clicchiamo su **Save User Information** per salvare i cambiamenti (vedi Figura 51).

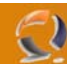

Sempre nella sezione Administrator selezionare Global Setting come in Figura 52.

| (h)°                  |                |                                                                       |                                      | Serv                                                                                  | ver Name: host is unnamed |
|-----------------------|----------------|-----------------------------------------------------------------------|--------------------------------------|---------------------------------------------------------------------------------------|---------------------------|
| INTEGRATED LIGHTS-OUT |                | User Administr<br>Global Settings<br>Network Settin<br>SNMP/Insight N | ation<br>;<br>gs<br>Manager Settings | Upgrade iLO Firmware<br>Licensing<br>Certificate Administration<br>Directory Settings |                           |
| System Status         | Remote Console | Virtual Devices                                                       | Administration                       | BL p-Class                                                                            |                           |
| Status<br>Summary     |                |                                                                       |                                      |                                                                                       | Status Summarv            |
| iLO Status            | 201343400134   | Res Bares                                                             | Riffer / Hitter                      | 135256 1352                                                                           |                           |
| Server                |                |                                                                       |                                      |                                                                                       | Summary Information       |
| Status                |                |                                                                       |                                      |                                                                                       | ,                         |

A questo punto in corrispondenza del **Remote Keyboard Model** selezioniamo ITALIAN come raffigurato in Figura 53 e clicchiamo su **Apply** per applicare i cambaimenti.

| Global Se                                        | ettings                                   |
|--------------------------------------------------|-------------------------------------------|
| Security                                         | Settings                                  |
| Idle Connection Timeout (minutes):               | 30 💌                                      |
| Enable Lights-Out Functionality:                 | ⊙ Yes ⊖ No                                |
| Passthrough Configuration:                       | O Enabled 🖸 Disabled O Automatic          |
| Enable iLO ROM-Based Setup Utility:              | ⊙ Yes ⊂ No                                |
| Require Login for iLO RBSU:                      | C Yes ☉ No                                |
| Show iLO IP during POST:                         | ⊙ Yes ⊂ No                                |
| Remote Console Port Configuration:               | ○ Enabled (telnet) ○ Disabled ⊙ Automatic |
| Remote Console Data Encryption:                  | ⊙ Yes ◯ No (telnet)                       |
| SSL Encryption Strength:                         | 128-bit                                   |
| Current Cipher:                                  | RC4-MD5 with 128 bit encryption           |
| Web Server Non-SSL Port                          | 80                                        |
| Web Server SSL Port                              | 443                                       |
| Virtual Media Port                               | 17988                                     |
| Remote Console Port                              | 23                                        |
| Terminal Services Port                           | GERMAN                                    |
| Secure Shell (SSH) Port                          |                                           |
| Secure Shell (SSH) Access:                       | NORWEGIAN                                 |
| Serial Command Line Interface Status             | SPANISH Required                          |
| Serial Command Line Interface Speed(bits/second) |                                           |
| Minimum Password Length                          | SWISS_GERMAN                              |
| Bomata Kaubaard Madalu                           |                                           |
| κεποτε κεγροατά Μοάει:                           |                                           |

### Fig.53

Sempre nella sezione Administrator selezionare Network Settings come in Figura 54.

| 5                  |                                | աալ                                                                                         | U.CHIHIIUKHFFHELE.II                                                                  |
|--------------------|--------------------------------|---------------------------------------------------------------------------------------------|---------------------------------------------------------------------------------------|
|                    | 10                             | Serv                                                                                        | ver Name: host is unnamed                                                             |
| isvent             | INTEGRATED LIGHTS-OUT          | User Administration<br>Global Settings<br>Network Settings<br>SNMP/Insight Manager Settings | Upgrade iLO Firmware<br>Licensing<br>Certificate Administration<br>Directory Settings |
| System Status      | Remote Console Virtual Devices | Administration BL p-Class                                                                   |                                                                                       |
| User               |                                |                                                                                             | Security Settings                                                                     |
| Administration     |                                | Idle Connection Tir                                                                         | neout (minutes): 30 💌                                                                 |
| Global<br>Settings |                                | Enable Lights-C                                                                             | Out Functionality: 💿 Yes O N                                                          |

### Fig.54

A questo punto possiamo notare che la pagina è suddivisa in tre sottocapitoli.

- Nel primo sottocapitolo, Standard Configuration Parameters bisogna eseguire le seguenti operazioni (vedi Figura 55) : - Enable DHCP : No
  - Impostare l'Indirizzo IP, la Subnet Mask e il Gateway IP Address
  - Se richiesto impostare la velocità della scheda di rete mettendo in corrispondenza di Transceiver Speed Autoselect : No e quindi selezionando in corrispondenza di Speed la velocità desiderata.

| Standard Configuration Parameters |                            |  |  |  |
|-----------------------------------|----------------------------|--|--|--|
| Enable NIC:                       | ⊙ Yes ○ No                 |  |  |  |
| Transceiver Speed Autoselect:     | ○ Yes ⊙ No                 |  |  |  |
| Speed:                            | 🔿 10 MBits/s 💿 100 MBits/s |  |  |  |
| Duplex:                           | ○ Half ⊙ Full              |  |  |  |
| Enable DHCP:                      | ○ Yes ⊙ No                 |  |  |  |
| Use DHCP Supplied Gateway:        | 🖲 Yes 💭 No                 |  |  |  |
| Use DHCP Supplied DNS Servers:    | 🖲 Yes 💭 No                 |  |  |  |
| Use DHCP Supplied WINS Servers:   | 🖲 Yes 💭 No                 |  |  |  |
| Use DHCP Supplied Static Routes:  | 🖲 Yes 💭 No                 |  |  |  |
| Use DHCP Supplied Domain Name:    | 🖲 Yes 💭 No                 |  |  |  |
| Register With WINS Server:        | ⊙ Yes ○ No                 |  |  |  |
| Register With DDNS Server:        | ⊙ Yes ○ No                 |  |  |  |
| Ping Gateway on Startup:          | ○ Yes ⊙ No                 |  |  |  |
| IP Address                        | 10.36.0.37                 |  |  |  |
| Subnet Mask                       | 255.255.255.0              |  |  |  |
| Gateway IP Address                | 10.360.1                   |  |  |  |
|                                   |                            |  |  |  |

## Fig.55

Nel sottocapitolo **Advanced Configuration Parameters** bisogna apportare le seguenti modifiche come in Figura 56 - inserire il nome della iLO (Es. To1srvd128)

- il Domain Name (Es. augustanet.prv)

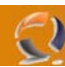

| Advanced Configuration Parameters      |                  |  |
|----------------------------------------|------------------|--|
| iLO Subsystem Name                     | to1srvd128       |  |
| Domain Name                            | augustanet.prv   |  |
| DHCP Server:                           | 0.0.0.0          |  |
| Primary DNS Server                     | 10.36.128.12     |  |
| Secondary DNS Server                   | 10.36.128.11     |  |
| Tertiary DNS Server                    | 0.0.0.0          |  |
| Primary WINS Server                    | 0.0.0.0          |  |
| Secondary WINS Server                  | 0.0.0.0          |  |
| Static Route #1 (destination, gateway) | 0.0.0.0, 0.0.0.0 |  |
| Static Route #2 (destination, gateway) | 0.0.0.0, 0.0.0.0 |  |
| Static Route #3 (destination, gateway) | 0.0.0.0, 0.0.0.0 |  |
|                                        |                  |  |

Fig.56

Nel sottocapitolo **iLO Diagnostic Port Configuration Parameters** (vedi Figura 57) - modificare solo la velocità della scheda di rete se richiesto altrimenti lasciare tutto invariato

| iLO Diagnostic Port Co        | nfiguration Parameters     |
|-------------------------------|----------------------------|
| Transceiver Speed Autoselect: | C Yes © No                 |
| Speed:                        | ○ 10 MBits/s ⊙ 100 MBits/s |
| Duplex:                       | ⊂ Half . ● Full            |
| IP Address                    | 192.168.1.1                |
| Subnet Mask                   | 255.255.255.0              |
|                               |                            |

must be restarted before any changes you make on this screen will take effect arts Integrated Lights-Out. You must wait at least 30 seconds before attemptir

| Γ | Apply  |
|---|--------|
|   | Fig.57 |

Dopo aver apportato tutte le modifiche cliccare su **Apply**, quindi attendere 60 secondi dopo i quali verrà riavviata la iLO.

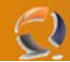

Prima di procedere con l'installazione del sistema operativo facciamo il Mirror tra i due dischi.

Arrivati alla seguente schermata

| Redundant ROM Detected - This system contains a valid backup system ROM.                                                                                                    |
|----------------------------------------------------------------------------------------------------|
| Integrated Lights-Out Advanced 1.64 Nov 11 2004 $\langle IP  $ unknown $\rangle$                                                                                                    |
| QLogic Corporation<br>QLA2312 PCI Fibre Channel ROM BIOS Version 1.33 Subsystem Vendor ID OE11<br>Copyright (C) QLogic Corporation 1993-2003. All rights reserved.<br>www.qlogic.com |
| Press <ctrl-q> for Fast!UTIL</ctrl-q>                                                                                                    |
| BIOS for Adapter 0 is disabled                                                                                                    |
| BIOS for Adapter 1 is disabled<br>ROM BIOS NOT INSTALLED<br>Slot 0 HD Smart Array 5i Controller (64MB, v2.58) 1 Logical Drive                                                        |
| Press $\langle F8 \rangle$ to run the Option ROM Configuration for Arrays Utility<br>Press $\langle ESC \rangle$ to skip configuration and continue                                  |
|                                                                                                    |
| RC4 Secured (128 Bit)                                                                                                    |
| Premiamo F8 e inseriamo la password del BIOS.                                                                                                    |
| Option Rom Configuration for Arrays, version 2.16<br>Copyright 2003 Hewlett-Packard Development Company, L.P.                                                                        |
| Controller: HP Smart Array 5i, slot 0<br>Direct-Attached Storage                                                                                                    |
|                                                                                                    |
| Main Menu<br>Create Logical Drive<br>View Logical Drive<br>Delete Logical Drive                                                                                                    |
|                                                                                                    |
| <enter> to create a new logical drive</enter>                                                                                                    |
| <pre><up arrow="" down=""> to select main menu option; <esc> to exit</esc></up></pre>                                                                                                |
| RC4 Secured (128 Bit)                                                                                                    |
| Fig.59                                                                                                    |

Selezioniamo Delete Logical Driver e premiamo INVIO

| Option Rom Configuration<br>Copyright 2003 Hewlett-Pa<br>Controller: HP Smart Array | for Arrays, version<br>ckard Development C<br>y 5i, slot O | 2.16<br>ompany, L.P. |   |
|-------------------------------------------------------------------------------------|------------------------------------------------------------|----------------------|---|
| prices notached boorage                                                             |                                                            |                      |   |
| Logical Drive # 1, RAID                                                             | =Available Logical 1<br>1, 33.9 GB,                        | Orives OK            |   |
|                                                                                     |                                                            |                      |   |
|                                                                                     |                                                            |                      |   |
|                                                                                     |                                                            |                      |   |
|                                                                                     |                                                            |                      |   |
|                                                                                     |                                                            |                      |   |
|                                                                                     |                                                            |                      |   |
|                                                                                     |                                                            |                      |   |
|                                                                                     |                                                            |                      |   |
|                                                                                     |                                                            |                      |   |
| <f8> to delete the logical</f8>                                                     | l drive                                                    |                      |   |
| NOP/DOWN ARROWS to scroll                                                           | , ABCA CO recurn                                           |                      | _ |
| RC4 Secured (128 Bit)                                                               |                                                            |                      |   |
|                                                                                     | Fig.60                                                     |                      |   |

Premiamo F8

-))

Fig.61

Premiamo F3

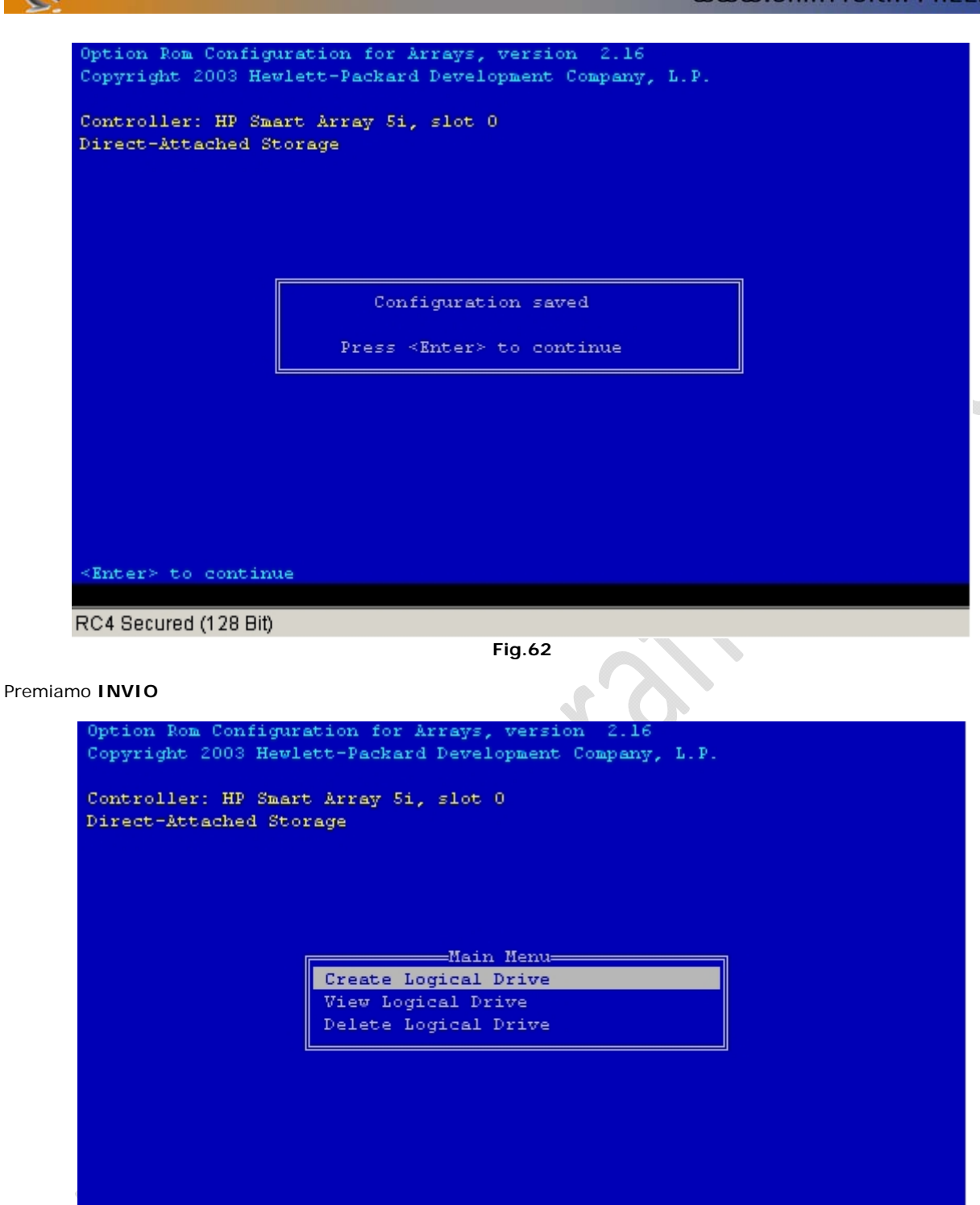

RC4 Secured (128 Bit)

-2

Fig.63

Selezioniamo Create Logical Drive e premiamo INVIO

<Enter> to create a new logical drive

 ${\scriptstyle <\!\text{UP}/\text{DOWN}}$  ARROW> to select main menu option;  ${\scriptstyle <\!\text{ESC}\!>}$  to exit

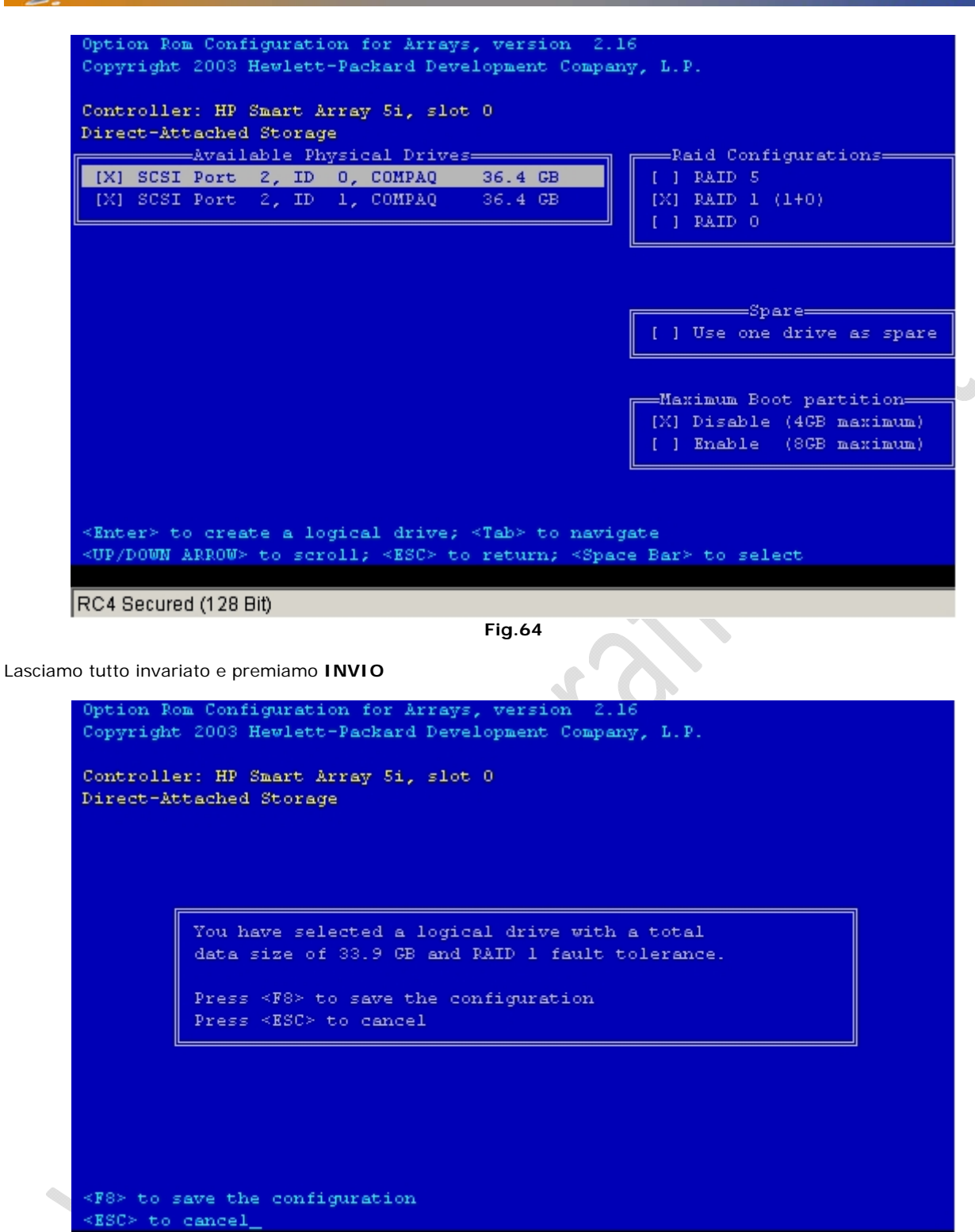

RC4 Secured (128 Bit)

Fig.65

Premiamo **F8** per salvare la configurazione quindi **INVIO** Premiamo **ESC** per uscire.

Dopo aver configurato il Mirror tra i dischi procediamo all'installazione di Windows 2003 Standard Edition. Come prima cosa creiamo il dischetto per gestire mouse e tastiera. Inseriamo il dischetto (formattato) all'interno del lettore floppy e dopo aver reperito il file (**SP29007.exe**) lo spostiamo all'interno della cartella C:\Temporary e lo lanciamo.

![](_page_38_Picture_1.jpeg)

Fig.66

Premiamo la barra spaziatrice per continuare

2

| 🕅 C:\Documents and Settings\NetAdmin\Desktop\USB CD Boot Assistant\SP29007.exe                                                                                                    |   |
|----------------------------------------------------------------------------------------------------|---|
| Compaq Software License Agreement Page 1 of                                                                                                    | 1 |
| LICENSE AGREEMENT                                                                                                    |   |
| You are authorized to use, copy, and distribute this SoftPaq file only at<br>your site (the term "site" meaning a single company location comprised of<br>a single building or building complex). The files created by this SoftPaq<br>may be subject to preexisting license agreements which continue to apply.<br>You must also reproduce and include the copyright notice on any copy,<br>modification or portion of this software merged into another program. |   |
| THE DOWNLOADED SOFTWARE AND ACCOMPANYING WRITTEN MATERIALS ARE PROVIDED<br>"AS IS"; WITHOUT WARRANTIES EITHER EXPRESS OR IMPLIED, INCLUDING WITHOUT<br>LIMITATION, THE IMPLIED WARRANTIES OF MERCHANTABILITY AND FITNESS FOR A<br>PARTICULAR PURPOSE;                                                                                                    |   |
| IN NO EVENT WILL COMPAQ BE LIABLE FOR ANY DAMAGES, INCLUDING ANY DIRECT,<br>INDIRECT, INCIDENTAL OR CONSEQUENTIAL DAMAGES OR LOST PROFITS ARISING OUT<br>OF THE USE OF OR INABILITY TO USE THIS SOFTWARE.                                                                                                    |   |
| Please contact Compag should you require additional assistance.                                                                                                    |   |
| Press, 'Space Bar' - To agree to these terms, or ESC - To Exit                                                                                                    | ▼ |
| Fig.67                                                                                                    |   |

Premiamo la barra spaziatrice per confermare la licenza

| 20     | WWW.Ufilfi110KfifffftLt                                                  |   |
|--------|--------------------------------------------------------------------------|---|
|        |                                                                          |   |
| 🚾 C:\D | ocuments and Settings\NetAdmin\Desktop\USB CD Boot Assistant\SP29007.exe | × |
|        |                                                                          | 1 |
|        |                                                                          |   |
|        |                                                                          |   |
|        |                                                                          |   |
|        | Unpacking Confirmation                                                   |   |
|        | Softpaq is about to unpack 14.12K bytes of data to:                      |   |
|        | ===> C:\Documents and Settings\NetAdmin\Desktop\USB CD Boot Assist       | a |
| nt     | Press, 'Space Bar' - To Continue, or ESC - To Exit                       |   |
|        |                                                                          |   |
|        |                                                                          |   |
|        |                                                                          |   |
|        |                                                                          |   |
|        |                                                                          | - |
| -      |                                                                          |   |

Fig.68

Premiamo la barra spaziatrice per scompattare il file

A questo punto all'interno della cartella C:\Temporary dovremmo trovare la cartella I386, apriamola e copiamo i due file TXTSETUP.OEM e USBCDBA.SYS sul Floppy.

Adesso ritorniamo alla pagina della iLO apriamo la Remote Console.

Poi spostiamoci nella sezione Virtual Devices e selezioniamo Virtual Media. Inseriamo il cd di Windows 2003 Server Satndard Edition nel lettore cd rom e il dischetto nel lettore Floppy, quindi all'interno della schermata Virtual Media clicchiamo su Configure come raffigurato in Figura 69.

| v                                                                                 | irtual Media: 1 | 92.168.1. | 1               |     |
|-----------------------------------------------------------------------------------|-----------------|-----------|-----------------|-----|
| Virtual Floppy  Local Floppy Drive: No C Local Image File: Force read-only access | ne              | T (       | >onnect<br>owse | ] • |
| Virtual CD-ROM<br>C Local CD-ROM Drive: No<br>C Local Image File:                 | one             | U U       | Connect         |     |
|                                                                                   |                 |           |                 |     |

Si aprirà un pop up dove selezioniamo l'opzione **Composite Device** (Floppy and CD-ROM) quindi clicchiamo su **OK** (vedi Figura 70)

![](_page_40_Figure_1.jpeg)

| 8 | Configure Virtual Device              | x |
|---|---------------------------------------|---|
| [ | Device Type                           |   |
|   | Single Device (Floppy or CD-ROM)      |   |
|   | Composite Device (Floppy and CD-ROM)  |   |
|   | Composite mode requires Windows 2000  |   |
|   | Service Pack 3 or Windows 2003 Server |   |
|   |                                       |   |
|   | OK                                    |   |

![](_page_40_Figure_3.jpeg)

Ora all'interno della schermata Virtual Media selezioniamo la lettera del floppy A: e clicchiamo su **Connect**, la stessa cosa facciamo per il cd rom, selezioniamo la lettera corrspondente e clicchiamo su **Connect** fino ad ottenere il risultato di figura 71

| Virtual Media - Microsoft In | ternet Explorer            |      |
|------------------------------|----------------------------|------|
|                              | Virtual Media: 192.168.1.1 |      |
| Virtual Floppy               |                            |      |
| Local Floppy Drive:          | A: Disconnect              |      |
| 💛 Local Image File:          | Browse                     |      |
| Virtual CD-ROM               |                            |      |
| Local CD-ROM Drive:          | D: Disconnect              |      |
| C Local Image File:          | Browse                     |      |
| Virtual CD Connected         | Create Disk Image Config   | gure |

Fig.71

Adesso riavviamo il Server dalla sezione Virtual Power cliccando su Reset system e quindi Virtual Power.

Tiriamo su la finestra del **Remote Console** e seguiamo l'installazione di Windows 2003 Server Standard Edition.

| Windows | Setun     |         |           |           |            |          |            |  |
|---------|-----------|---------|-----------|-----------|------------|----------|------------|--|
|         |           |         |           |           |            |          |            |  |
|         |           |         |           |           |            |          |            |  |
|         |           |         |           |           |            |          |            |  |
|         |           |         |           |           |            |          |            |  |
|         |           |         |           |           |            |          |            |  |
|         |           |         |           |           |            |          |            |  |
|         |           |         |           |           |            |          |            |  |
|         |           |         |           |           |            |          |            |  |
|         |           |         |           |           |            |          |            |  |
|         |           |         |           |           |            |          |            |  |
|         |           |         |           |           |            |          |            |  |
|         |           |         |           |           |            |          |            |  |
|         |           |         |           |           |            |          |            |  |
|         |           |         |           |           |            |          |            |  |
|         |           |         |           |           |            |          |            |  |
|         |           |         |           |           |            |          |            |  |
|         |           |         |           |           |            |          |            |  |
|         |           |         |           |           |            |          |            |  |
|         |           |         |           |           |            |          |            |  |
|         |           |         |           |           |            |          |            |  |
|         |           |         |           |           |            |          |            |  |
| Press   | F6 if y   | ou need | to instal | l a third | l party SC | SI or RA | ID driver. |  |
|         |           |         |           |           |            |          |            |  |
| RC4 Sec | ured (128 | Bit)    |           |           |            |          |            |  |
|         |           | - 4     |           | Fig. 1    | 72         |          |            |  |

Fig.72

Alla schermata di Figura 72 premere F6.

0

| Windows Setup<br>Setup could not determine the type of one or more mass storage devices<br>installed in your system, or you have chosen to manually specify an adapter.<br>Currently, Setup will load support for the following mass storage devices(s): |
|----------------------------------------------------------------------------------------------------|
| <none></none>                                                                                                    |
| * To specify additional SCSI adapters, CD-ROM drives, or special<br>disk controllers for use with Windows, including those for<br>which you have a device support disk from a mass storage device<br>manufacturer, press S.                              |
| * If you do not have any device support disks from a mass storage<br>device manufacturer, or do not want to specify additional<br>mass storage devices for use with Windows, press ENTER.                                                                |
|                                                                                                    |
| S=Specify Additional Device ENTER=Continue F3=Exit                                                                                                    |
| RC4 Secured (128 Bit)                                                                                                    |
| Fig.73                                                                                                    |

Premiamo **S** 

![](_page_42_Picture_1.jpeg)

Premiamo INVIO

0

| _  |                                                                                                    |
|----|----------------------------------------------------------------------------------------------------|
| ω: | indows Setup                                                                                                    |
|    | Setup will load support for the following mass storage device(s):                                                                                                    |
|    | USB CD Boot Assistant                                                                                                    |
|    | * To specify additional SCSI adapters, CD-ROM drives, or special<br>disk controllers for use with Windows, including those for<br>which you have a device support disk from a mass storage device<br>manufacturer, press S. |
|    | * If you do not have any device support disks from a mass storage<br>device manufacturer, or do not want to specify additional<br>mass storage devices for use with Windows, press ENTER.                                   |
|    |                                                                                                    |
|    |                                                                                                    |
|    | S=Specify Additional Device ENTER=Continue F3=Exit_                                                                                                    |
| F  | RC4 Secured (128 Bit)                                                                                                    |
|    | Fig.75                                                                                                    |

Premiamo INVIO

![](_page_43_Picture_1.jpeg)

A questo punto premere INVIO

![](_page_43_Figure_3.jpeg)

Premere C

![](_page_44_Picture_1.jpeg)

## Windows Licensing Agreement END-USER LICENSE AGREEMENT FOR MICROSOFT SOFTWARE MICROSOFT WINDOWS SERVER 2003, STANDARD EDITION MICROSOFT WINDOWS SERVER 2003, ENTERPRISE EDITION PLEASE READ THIS END-USER LICENSE AGREEMENT ("EULA") CAREFULLY. EY INSTALLING OR USING THE SOFTWARE THAT ACCOMPANIES THIS EULA ("SOFTWARE"), YOU AGREE TO THE TERMS OF THIS EULA. IF YOU DO NOT AGREE, DO NOT USE THE SOFTWARE AND, IF APPLICABLE, RETURN IT TO THE PLACE OF FURCHASE FOR A FULL REFUND. THIS SOFTWARE DOES NOT TRANSMIT ANY PERSONALLY IDENTIFIABLE INFORMATION FROM YOUR SERVER TO MICROSOFT COMPUTER SYSTEMS WITHOUT

F8=I agree ESC=I do not agree PAGE DOWN=Next Page Fig.78

#### Premer F8

| Windows Server 2003, Standard Edition Setup                                                |
|--------------------------------------------------------------------------------------------|
| The following list shows the existing partitions and unpartitioned space on this computer. |
| Use the UP and DOWN ARROW keys to select an item in the list.                              |
| * To set up Windows on the selected item, press ENTER.                                     |
| * To create a partition in the unpartitioned space, press C.                               |
| * To delete the selected partition, press D.                                               |
| 34728 MB Disk 0 at Id 0 on bus 4 on cpqcissm [MBR]                                         |
| Unpartitioned space 34728 MB                                                               |
|                                                                                            |
|                                                                                            |
| ENTER=Install C=Create Partition F3=Quit<br>Fig.79                                         |

2

Premere C

![](_page_45_Picture_1.jpeg)

Windows Server 2003, Standard Edition Setup

 You asked Setup to create a new partition on 34728 MB Disk 0 at Id 0 on bus 4 on cpqcissm [MBR].

 \* To create the new partition, enter a size below and press ENTER.

 \* To go back to the previous screen without creating the partition, press ESC.

 The minimum size for the new partition is 4 megabytes (ME). The maximum size for the new partition is 34724 megabytes (ME). Create partition of size (in MB): 34724\_

Premere INVIO

| JP and DOWN ARROW key |                                                                                                    |
|-----------------------|----------------------------------------------------------------------------------------------------|
|                       | s to select an item in the list.                                                                                                    |
| set up Windows on th  | e selected item, press ENTER.                                                                                                    |
| create a partition i  | n the unpartitioned space, press C.                                                                                                    |
| delete the selected : | partition, press D.                                                                                                    |
| Disk 0 at Id 0 on bu  | s 4 on cpqcissm [MBR]                                                                                                    |
| Partitionl [New (Raw) | ] 34724 MB (34723 MB free)                                                                                                    |
| Jnpartitioned space   | 4 MB                                                                                                    |
|                       | set up Windows on th<br>create a partition i<br>delete the selected<br>Disk 0 at Id 0 on bu<br>Partitionl [New (Raw)<br>Unpartitioned space |

Premere INVIO

![](_page_46_Picture_1.jpeg)

Fig.82

#### Premere INVIO

 $\epsilon$ 

Adesso procederà con la formattazione del disco e successivamente con la copia dei file sullo stesso.

![](_page_47_Picture_0.jpeg)

Alla fine dell'installazione la macchina verrà riavviata e ad un certo punto ci troveremo di fronte la seguente schermata vedi Figura 83.

![](_page_47_Picture_3.jpeg)

![](_page_48_Picture_0.jpeg)

Adesso parte l'installazione di windows 2003 Server come in Figura 84

(2)

![](_page_48_Picture_2.jpeg)

Dopo circa un minto ci apparirà la seguente schermata (Figura 85)

2

|                                                | Windows Setup                | p 🔀                                                                                                    |  |
|------------------------------------------------|------------------------------|----------------------------------------------------------------------------------------------------|--|
|                                                | <b>Regional a</b><br>You can | and Language Options<br>n customize Windows for different regions and languages.                                                                                                    |  |
|                                                | <b></b>                      | Regional and Language Options allow you to change the way numbers, dates,<br>currencies and the time are displayed. You can also add support for additional<br>languages, and change your location setting. |  |
|                                                |                              | The Standards and formats setting is set to English (United States), and the<br>location is set to United States.                                                                                           |  |
|                                                |                              | To change these settings, click Customize.                                                                                                    |  |
|                                                |                              | Text Input Languages allow you to enter text in many different languages, using a variety of input methods and devices                                                                                      |  |
|                                                |                              | Your default text input language and method is: US keyboard layout                                                                                                    |  |
|                                                |                              | To view or change your current configuration , click Details.                                                                                                    |  |
|                                                |                              |                                                                                                    |  |
|                                                |                              | < <u>B</u> ack                                                                                                    |  |
| Cliccare su <b>Custo</b><br>Apparirà la seguer | <b>mize</b><br>nte schermata | Fig.85 (Figura 86)                                                                                                    |  |
|                                                | Region                       | onal and Language Options                                                                                                    |  |
|                                                | Regio                        | jonal Options Languages Advanced                                                                                                    |  |
|                                                | Tild                         | itandards and formats<br>This option affects how some programs format nunaters, currencies,<br>dates, and time.                                                                                             |  |
|                                                | S Y                          | Select an item to match its preferences, or click Customize to choose your own formats:                                                                                                    |  |
|                                                |                              | Italian (Italy)                                                                                                    |  |
|                                                | s                            | Samples                                                                                                    |  |
|                                                | 1                            | Number: 123.456.789,00                                                                                                    |  |
|                                                |                              | Currency: € 123.456.789,00                                                                                                    |  |
|                                                | 1                            | Time: 10.31.10                                                                                                    |  |
|                                                | 2                            | Short date: 08/03/2005                                                                                                    |  |
|                                                | L                            | Long date: martedi 8 marzo 2005                                                                                                    |  |
|                                                | Lo                           | ocation                                                                                                    |  |
|                                                | T.                           | To help services provide you with local information, such as news and weather, select your present location:                                                                                                |  |
|                                                |                              | Italy                                                                                                    |  |
|                                                |                              |                                                                                                    |  |
|                                                |                              | OK Cancel <u>Apply</u>                                                                                                    |  |
|                                                |                              | Fig.86                                                                                                    |  |

Selezionare Italy all'interno dei due campi e cliccare su Apply.

![](_page_50_Picture_1.jpeg)

Andare nella sezione Languages (Figura 87) e cliccare su Details

| Regional and Language Options                                                                                                 | ? × |
|----------------------------------------------------------------------------------------------------|-----|
| Regional Options Languages Advanced                                                                                           |     |
| Text services and input languages<br>To view or change the languages and methods you can use to enter<br>text, click Details. |     |
| etails                                                                                                    |     |
| Supplemental language support                                                                                                 |     |
| Most languages are installed by default. To install additional language<br>select the appropriate check box below.            | s,  |
| Install files for complex script and right-to-left languages<br>(including Thai)                                              |     |
| Install files for East Asian languages                                                                                        |     |
|                                                                                                    |     |
|                                                                                                    |     |
|                                                                                                    |     |
|                                                                                                    |     |
|                                                                                                    |     |
|                                                                                                    |     |
|                                                                                                    |     |
| OK Cancel App                                                                                                    | IV  |
|                                                                                                    |     |
| •                                                                                                    |     |
|                                                                                                    |     |
|                                                                                                    |     |
|                                                                                                    |     |
|                                                                                                    |     |
|                                                                                                    |     |
|                                                                                                    |     |

| Text Services and Input Languages                                                                                                    |  |
|----------------------------------------------------------------------------------------------------|--|
| Settings Advanced Default input Janguage Select one of the installed input languages to use when you start your computer.                                                                                                    |  |
| Italian (Italy) - Italian Installed services Select the services that you want for each input language shown in the list. Use the Add and Remove buttons to modify this list. In English (United States) Keyboard US IT Italian (Italy) Keyboard Italian Remove |  |
| Preferences       Language Bar       Key Settings                                                                                                    |  |
| FIG.88                                                                                                    |  |

A questo punto dal menù a tendina selezionare Italian (Italy) – Italian e cliccare su Apply come in Figura 88.

•

Quindi cliccare su **OK**.

## Andare nella sezione Advanced

 $\epsilon$ 

| Regional and Language Opt                                                                                                    | ions                                                         |                                                           | ? )              | ×   |
|----------------------------------------------------------------------------------------------------|--------------------------------------------------------------|-----------------------------------------------------------|------------------|-----|
| Regional Options Language Opt<br>Regional Options Languages<br>Language for non-Unicode<br>This system setting enable<br>and dialogs in their native               | ; Advanced<br>programs<br>s non-Unicode p<br>language. It do | programs to displa<br>es not affect Unio<br>this computer | ay menus<br>code |     |
| Select a language to match<br>programs you want to use                                                                                                    | n the language v<br>:                                        | version of the no                                         | n-Unicode        |     |
| Code page conversion table<br>10000 (MAC - Romar<br>10001 (MAC - Japan<br>10002 (MAC - Traditi<br>10003 (MAC - Koreat<br>10004 (MAC - Arabic<br>10005 (MAC - Hebre | es<br>)<br>ese)<br>onal Chinese Big<br>)<br>)<br>w)          | J25)                                                      |                  | 2.0 |
|                                                                                                    | ок                                                           | Cancel                                                    | Apply            |     |
| • ( )                                                                                                    | Fig.89                                                       |                                                           |                  | 1   |

Dal menu a tendina selezionare Italian (Italy)

 $\bigcirc$ 

Cliccare su Apply e OK.

Alla seguente schermata (Figura 90) cliccare su Next

| And on S Dett               |                                                                               |                                       |                    |
|-----------------------------|-------------------------------------------------------------------------------|---------------------------------------|--------------------|
| <b>Regional</b> -<br>You ca | nd Language Options<br>a customize Windows for different region               | ns and languages.                     | Ē                  |
| <b></b>                     | v you to change the way<br>. You can also add supp<br>setting.                | numbers, dates,<br>ort for additional |                    |
|                             | The Standards and formats setting is a to Italy.                              | set to Italian (Italy), and t         | he location is set |
|                             | To change these settings, click Custo                                         | omize.                                | <u>C</u> ustomize  |
|                             | Text Input Languages allow you to en<br>a variety of input meth ds and device | nter text in many different<br>s.     | languages, using   |
|                             | Your default text input language and r                                        | method is: Italian keyboa             | rd layout          |
|                             | To view or change your current config                                         | guration , click Details.             | <u>D</u> etails    |
|                             | <ul> <li><u>Back</u></li> <li>Fig.90</li> </ul>                               | <u>iext&gt;</u>                       |                    |
|                             | X                                                                             |                                       |                    |
|                             |                                                                               |                                       |                    |
|                             |                                                                               |                                       |                    |
|                             | $\mathcal{O}$                                                                 |                                       |                    |
|                             |                                                                               |                                       |                    |
| . ~                         |                                                                               |                                       |                    |
|                             |                                                                               |                                       |                    |
|                             |                                                                               |                                       |                    |
| -                           |                                                                               |                                       |                    |

![](_page_54_Picture_0.jpeg)

Successivamente inserire all'interno della schermata di Figura 91

Name: Nome Organization: Organizzazione

|                      | Windows Setu                               | p                       |                                           | × |   |
|----------------------|--------------------------------------------|-------------------------|-------------------------------------------|---|---|
|                      | <b>Personalize</b><br>Setup us<br>software | <b>E</b>                |                                           |   |   |
|                      | <u>R</u>                                   | Type your full name and | the name of your company or organization. |   | 9 |
|                      |                                            | Name:                   |                                           |   |   |
|                      |                                            | Organization:           |                                           |   |   |
|                      |                                            |                         |                                           |   |   |
|                      |                                            |                         |                                           |   |   |
|                      |                                            |                         |                                           |   |   |
|                      |                                            | < Ba                    | ack Next >                                |   |   |
| Cliccare su <b>N</b> | ext                                        |                         | Fig.91                                    |   |   |
| 1                    |                                            |                         |                                           |   |   |

Adesso bisogna inserire il codice prodotto (Figura 92)

| Ī                     | Windows Setup                                                                                                    |  |
|-----------------------|----------------------------------------------------------------------------------------------------|--|
|                       | Your Product Key<br>Your Product Key uniquely identifies your copy of Windows.                                                                                                    |  |
|                       | <ul> <li>Please see your License Agreement Administrator or System Administrator to obtain your 25-character Volume License product key. For more information see your product packaging.</li> <li>Type the Volume License Product Key below:</li> </ul> |  |
|                       | Product Key:                                                                                                    |  |
|                       | <u>≺B</u> ack <u>N</u> ext ><br>Fig.92                                                                                                    |  |
| Cliccare su <b>Ne</b> | ext                                                                                                    |  |
| J.                    |                                                                                                    |  |

![](_page_56_Picture_1.jpeg)

0

| indows Setu                | p X                                                                                                    |  |
|----------------------------|----------------------------------------------------------------------------------------------------|--|
| <b>Licensing</b><br>Window | Modes<br>as Server 2003 supports two licensing modes.                                                                                                    |  |
|                            | Select the licensing mode you want to use.                                                                                                    |  |
|                            | O Per server. Number of concurrent connections:                                                                                                    |  |
|                            | Each connection must have its own Client Access License.                                                                                                    |  |
|                            | <ul> <li>Per Device or Per User.</li> <li>Each device or user must have its own Client Access License.</li> </ul>                                                     |  |
|                            | To avoid violation of the License Agreement, use Licensing (which is located<br>in Administrative Tools) to record the number of Client Access Licenses<br>purchased. |  |
|                            |                                                                                                    |  |
|                            | < Back Next >                                                                                                    |  |
|                            | Fig.93                                                                                                    |  |

## Selezionare Per Device or Per User e cliccare su Next

|   | Windows Setup         |                                                          |                                                                                              | X   |
|---|-----------------------|----------------------------------------------------------|----------------------------------------------------------------------------------------------|-----|
|   | Computer N<br>You mus | lame and Administrator<br>t provide a name and an Ad     | Password<br>ministrator password for your computer.                                          | t   |
|   |                       | Setup has suggested a nar<br>network, your network adm   | me for your computer. If your computer is on a<br>ninistrator can tell you what name to use. |     |
|   |                       | Computer name:                                           | T01CLTN138                                                                                   |     |
| 1 | <b>.</b>              | Setup creates a user acco<br>you need full access to you | unt called Administrator. You use this account w<br>ur computer.                             | hen |
|   |                       | Type an Administrator pass                               | sword.                                                                                       |     |
|   |                       | Administrator password:                                  | •••••                                                                                        |     |
|   |                       | Confirm password:                                        | ••••••                                                                                       |     |
|   | $\searrow$            |                                                          |                                                                                              |     |
|   |                       | < Back                                                   | < Next>                                                                                      |     |

![](_page_57_Picture_1.jpeg)

Inserire il nome del server e la password (Figura 94) Cliccare su **Next** Adesso bisogna settare la data, l'ora e il **Time Zone** (Figura 95)

| Windows Setup                                                                                                    |   |
|----------------------------------------------------------------------------------------------------|---|
| Date and Time Settings<br>Set the correct date and time for your Windows computer.                                                                      |   |
| Date & Time<br>Tuesday , March 08, 2005 <b>•</b> 10:56:00                                                                                               | S |
| Time Zone         (GMT+01:00) Amsterdam, Berlin, Bern, Rome, Stockholm, Vienna         ✓         Automatically adjust clock for daylight saving changes |   |
|                                                                                                    |   |
| < Back <sup>MS</sup> Next >                                                                                                    |   |

Fig.95

Come Time Zone inserire (GMT+01:00) Amsterdam, Berlin, Bern, Rome, Stockholm, Vienna Cliccare su Next

Ora continuerà l'installazione del sistema operativo e nel punto contrassegnato dalla freccia si può vedere approssimativamente il tempo che manca alla fine dell'installazione.

![](_page_58_Picture_2.jpeg)

Ad un certo punto apparirà la seguente schermata

2

| <text><text><text><image/><image/><text><text><text><text><text></text></text></text></text></text></text></text></text> | Windows Set                      | up                                                                                                    | × |
|----------------------------------------------------------------------------------------------------|----------------------------------|----------------------------------------------------------------------------------------------------|---|
| Choose whether to use typical or custom settings:                                                                        | Networkii<br>Installii<br>and th | ng Settings<br>ng network software allows you to connect to other computers, networks,<br>e Internet.                                                                                                    | 2 |
| R                                                                                                    |                                  | <ul> <li>Choose whether to use typical or custom settings:</li> <li>Typical settings<br/>Creates network connections using the Client for Microsoft Networks, File<br/>and Print Sharing for Microsoft Networks, and the TCP/IP transport<br/>protocol with automatic addressing.</li> <li>Custom settings<br/>Allows you to manually configure networking components.</li> </ul> |   |
|                                                                                                    |                                  | R                                                                                                    |   |
|                                                                                                    |                                  | Fig.97                                                                                                    |   |
| Fig.97                                                                                                    | ypical Setting<br>ext            | (selezionato di default) (Figura 97)                                                                                                    |   |
| Fig.97<br>Typical Setting (selezionato di default) (Figura 97)<br>lext                                                   | Windows Set                      |                                                                                                    | X |

| Windows Setup                                                                                                    | × |
|----------------------------------------------------------------------------------------------------|---|
| Workgroup or Computer Domain<br>A workgroup is a collection of computers that have the same workgroup name. A<br>domain is a collection of computers defined by a network administrator.                                                                                                    |   |
| Do you want this computer to be a member of a domain?<br>(You may need to obtain this information from your network administrator.)<br>No, this computer is not on a network, or is on a network without a domain.<br>Make this computer a member of the following workgroup:<br>WORKGROUP<br>Yes, make this computer a member of the following domain: |   |
| < Back Next >                                                                                                    |   |

Lasciare tutto invariato e cliccare su Next

Attendere fino alla fine dell'installazione a questo punto il sistema verrà riavviato e arriveremo alla seguente schermata (Figura 99)

![](_page_60_Picture_1.jpeg)

Fig.99

Clicccare contemporaneamente CRTL-ALT-DEL

| Copyright @ 1985-2003 Microsoft Corporation           | Microsoft                                          |
|-------------------------------------------------------|----------------------------------------------------|
| Copyright @ 1985-2003 Microsoft Corporation Microsoft | Standard Edition                                   |
| Liser name: Administrator                             | yright © 1985-2003 Microsoft Corporation Microsoft |
|                                                       | er name: Administrator                             |
| OK Cancel Options >>                                  | OK Cancel Options >>                               |

Inserire all'interno della seguente maschera (Figura 100) User Name e Password e cliccare su OK.

![](_page_61_Picture_0.jpeg)

Al primo avvio della macchina si aprirà automaticamente la pagina Manage Your Server (wizard di configurazione dei servizi di windows 2003).

Andare in fondo alla pagina spuntare Don't display this page at logon e chiudere il wizard, in questo modo ogni volta che riavviamo non ci apparirà più. (Figura 101)

![](_page_61_Picture_4.jpeg)

Fig.101

![](_page_62_Picture_1.jpeg)

Ora settiamo la risoluzione dello schermo. (Figura 102) Clicchiamo di destro sul desktop e selezioniamo **Properties**, quindi **Setting**.

| Display Properties                                        |  |
|-----------------------------------------------------------|--|
| Themes Desktop Screen Saver Appearance Settings           |  |
| Diselent                                                  |  |
| Default Monitor on Standard VGA Graphics Adapter          |  |
| Screen resolution         Less         1024 by 768 pixels |  |
| Iroubleshoot Advanced                                     |  |
| OK Cancel Apply                                           |  |
| Fig.102                                                   |  |

Impostiamo la risoluzione dello schermo a 1024 by 768 pixels, clicchiamo su Apply quindi su OK.

Adesso portiamo l'icona Administrative Tools sul desktop per fare ciò apriamo la cartella C:\Documents and Settings\All Users\Desktop poi clicchiamo su Start e selezioniamo col tasto destro l'icona Administrative Tools e Spostiamola (facendo Drag & Drop) all'interno della cartella aperta in precedenza e selezioniamo Create Shortcuts Here.

Ora chiudiamo la cartella e possiamo notare che sul nostro desktop e comparsa l'icona degli Strumenti di amministrazione.

Poi creiamo all'interno della root due cartelle Temporary e Scripts.

![](_page_63_Picture_0.jpeg)

Adesso verfichiamo che tutti i componenti presenti all'interno del server abbiamo i driver giusti. Clicchiamo su **Start**, **Control Panel System**.

Andiamo nella sezione Hardware e clicchiamo su **Device Manager** come in Figura 103.

| m Properties                                                                           |                                   |                                 | ? × |
|----------------------------------------------------------------------------------------|-----------------------------------|---------------------------------|-----|
| Advanced Automatic L                                                                   | Jpdates                           | Remote                          | l   |
| General Computer N                                                                     | ame 📃                             | Hardware                        |     |
| Add Hardware Wizard<br>The Add Hardware Wizard hel                                     | ps you install ha                 | ardware.                        |     |
|                                                                                        | Add <u>H</u> ard                  | ware Wizard                     |     |
| evice Manager                                                                          |                                   |                                 |     |
| The Device Manager lists all the on your computer. Use the Deproperties of any device. | ie hardware de<br>vice Manager to | vices installed<br>o change the |     |
| Driver <u>S</u> igning                                                                 | <u>D</u> evice                    | Manager                         |     |
| lardware Profiles                                                                      |                                   |                                 |     |
| Hardware profiles provide a wa<br>different hardware configuratio                      | ay for you to set<br>ns.          | up and store                    |     |
|                                                                                        | Hardwa                            | are <u>P</u> rofiles            |     |
|                                                                                        |                                   |                                 |     |
| OK                                                                                     | Can                               | cel App(                        | y   |
| Fig.10                                                                                 | 3                                 |                                 |     |
| N                                                                                      |                                   |                                 |     |
| C                                                                                      |                                   |                                 |     |
|                                                                                        |                                   |                                 |     |

![](_page_64_Picture_0.jpeg)

Quindi ci apparirà la seguente finestra con tutti i device (Figura 104)

| 🖳 Device Manager                                                                                                    |  |
|----------------------------------------------------------------------------------------------------|--|
| Eile Action View Help                                                                                                    |  |
| $\leftarrow \rightarrow   \blacksquare   \textcircled{2}$                                                                                                    |  |
| AUGUSTA     Computer     Disk drives     Display adapters     Disk drives     Display adapters     DVD/CD-ROM drives     Floppy disk controllers     Floppy disk controllers     DVD/CD-ROM drives     DVD/CD-ROM drive |  |
|                                                                                                    |  |
| Fia.104                                                                                                    |  |

### Fig.104

All'interno di questa schermata ci saranno device contrasseganti da un punto interrogativo questo vuol dire che sono senza driver quindi bisogna aggiornarli.

Nel nostro caso dobbiamo aggiornare :

- Base System Device
- 2 Fibre Channel

-

\_

3 Gigabit Ethernet

Adesso reperiamo il file per il **Base System Device** (iLO Management) contrassegnato dal seguente codice **cp003727.exe**, lo copiamo su un dischetto e lo trasferiamo sul Blade copiandolo nella cartella C:\Temporary.

Lanciamo il file

2

| A HD Dackage Setun                                                                                                    | Y                 |
|----------------------------------------------------------------------------------------------------|-------------------|
| The Fackage Secup                                                                                                    | ~                 |
| HP Setup is ready to install the contents of this package. Press 'In<br>installation program or press 'Extract' to only extract the files.                                                       | stall' to run the |
| HP ProLiant Integrated Lights-Out Management  Interface Driver for Windows 2000/Server 2003 Version: 1.4.4.0                                                                                     | Install           |
| The HP ProLiant Integrated Lights-Out Management Interface Driver provides an interface for HP ProLiant Agents and other utilities that need to communicate with the HP ProLiant iLO controller. | <u>C</u> lose     |
| Fig.105                                                                                                    |                   |

Clicchiamo su Extract

A questo punto torniamo alla schermata di Figura 104.

Clicchiamo di destro sul device Base system device e selezioniamo Update Driver come in Figura 106.

| 🚇 Device Manager                                             |          |  |  |  |  |
|--------------------------------------------------------------|----------|--|--|--|--|
| <u>Eile Action View H</u> elp                                |          |  |  |  |  |
|                                                              |          |  |  |  |  |
| E 🔜 AUGUSTA                                                  | <u> </u> |  |  |  |  |
| 🗄 🖳 😼 Computer                                               |          |  |  |  |  |
| 庄 🛥 Disk drives                                              |          |  |  |  |  |
| 🗄 😼 Display adapters                                         |          |  |  |  |  |
| 📋 🥝 DVD/CD-ROM drives                                        |          |  |  |  |  |
| Eleppy disk controllers                                      |          |  |  |  |  |
| 🗄 🔩 Floppy disk drives                                       |          |  |  |  |  |
| E C IDE ATA/ATAPI controllers                                |          |  |  |  |  |
| E - > Keyboards                                              |          |  |  |  |  |
| I → O Mice and other pointing devices                        |          |  |  |  |  |
| I I I I I I I I I I I I I I I I I I I                        |          |  |  |  |  |
| Metwork adapters                                             |          |  |  |  |  |
| BCM5/03 Gigabit Ethernet                                     |          |  |  |  |  |
| BCM5703 Gigabit Ethernet #2                                  |          |  |  |  |  |
| BCM5/U3 Gigabit Ethernet #3                                  |          |  |  |  |  |
|                                                              |          |  |  |  |  |
| Base System Leave                                            |          |  |  |  |  |
| Fibre Chann Disable                                          |          |  |  |  |  |
|                                                              |          |  |  |  |  |
|                                                              |          |  |  |  |  |
| Scan for hardware changes                                    |          |  |  |  |  |
|                                                              |          |  |  |  |  |
| The System devices                                           |          |  |  |  |  |
|                                                              | <b>_</b> |  |  |  |  |
| Launches the Hardware Update Wizard for the selected device. |          |  |  |  |  |

![](_page_66_Picture_1.jpeg)

Fig.107

Selezioniamo Install from a list or specific location (Advanced) e clicchiamo su Next

| Har | dware Update Wizard                                                                                                    |
|-----|----------------------------------------------------------------------------------------------------|
|     | Please choose your search and installation options.                                                                                                    |
|     | Search for the best driver in these locations.                                                                                                    |
|     | Use the check boxes below to limit or expand the default search, which includes local<br>paths and removable media. The best driver found will be installed.   |
|     | Search removable media (floppy, CD-ROM)                                                                                                    |
|     | ✓ Include this location in the search:                                                                                                    |
|     | C:\Temporary                                                                                                    |
|     | O Don't search. I will choose the driver to install.                                                                                                    |
|     | Choose this option to select the device driver from a list. Windows does not guarantee that<br>the driver you choose will be the best match for your hardware. |
|     | < <u>B</u> ack <u>N</u> ext > Cancel                                                                                                    |
|     | Fig.108                                                                                                    |

Deselezioniamo **"Search removable media (floppy, CD-ROM...)"** Selezioniamo "Include this location in the search:" Quindi clicchiamo su **Browse** e selezionaimo la cartella dove abbiamo precedentemente estratto i driver quindi C:\Temporary Clicchiamo su **Next** 

![](_page_67_Picture_1.jpeg)

![](_page_67_Picture_2.jpeg)

Clicchiamo su Finish.

La stessa cosa facciamo per Fibre Channel ricordando che ci sono due dispositivi in Fibra quindi l'operazione bisogna ripeterla due volte

Il driver da reperire ha il seguente codice cp004229.exe.

Quindi aggiorniamo le schede di rete che hanno il driver contrassegnato dal seguente codice **cp004479.exe**. (bisogna ripetere l'operazione per ben tre volte)